# pGD touch

Программируемый графический терминал

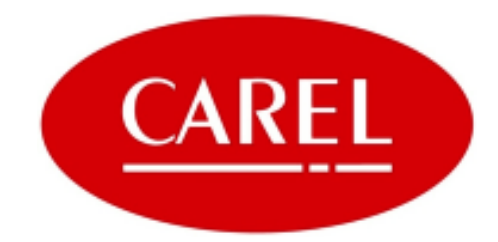

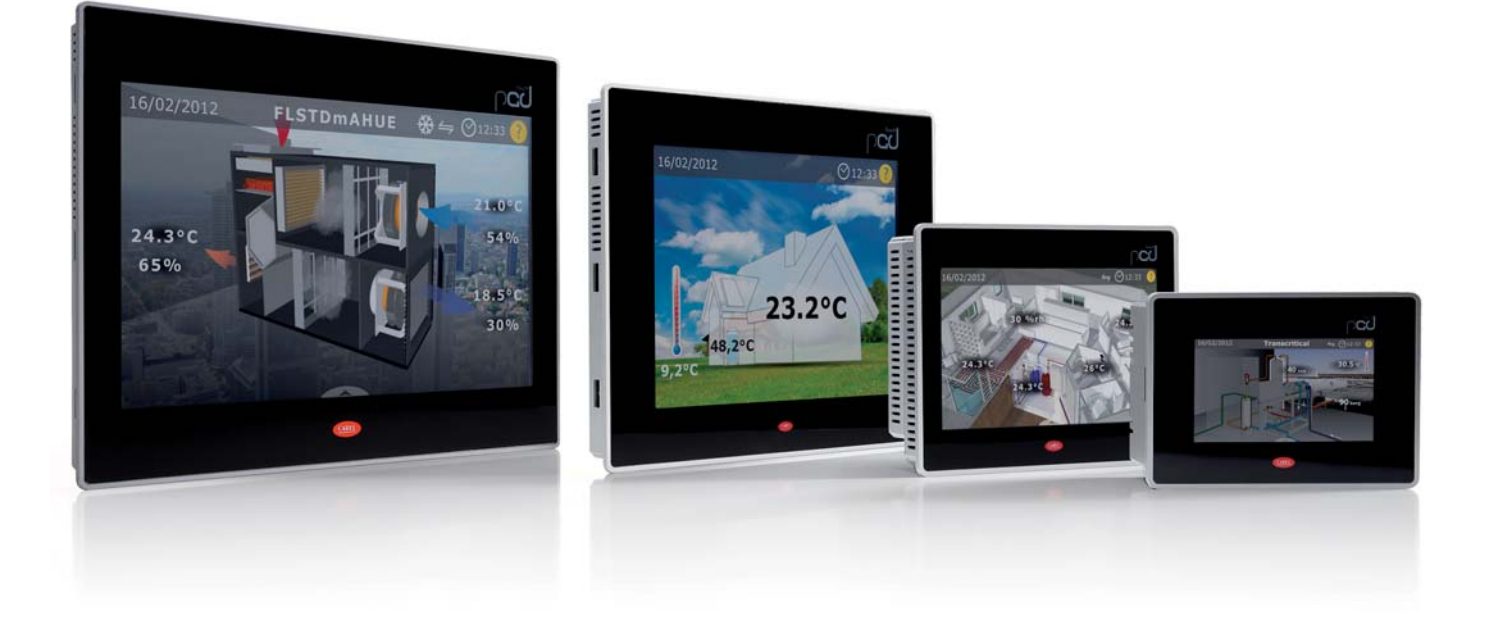

# **Рус Руководство пользователя**

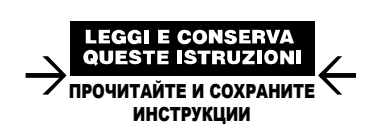

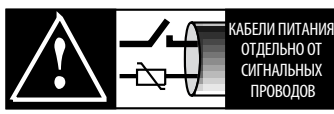

ВНИМАТЕЛЬНО ПРОЧТИТЕ ПРЕДУПРЕЖДЕНИЕ!

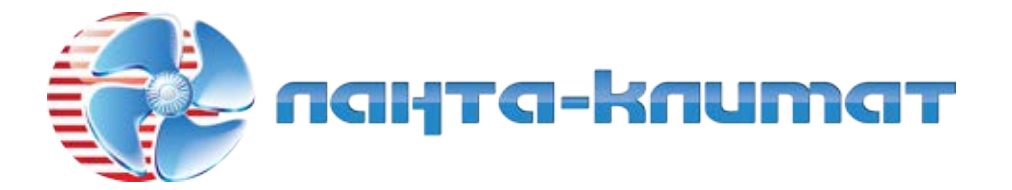

отдел продаж:

тел: (499) 613-55-96

e-mail: sale@lantaclimate.ru

## ARF

### ВАЖНО

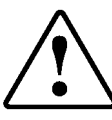

Компания CAREL имеет многолетний опыт разработки оборудования для систем отопления, вентиляции и кондиционирования воздуха, регулярно модернизирует существующие изделия и тщательно следит за качеством всей выпускаемой продукции посредством функциональных и стендовых испытаний. Кроме этого, специалисты компании уделяют повышенное внимание разработке новых инновационных технологий. Однако компания CAREL и ее действующие филиалы не гарантируют полного соответствия выпускаемой продукции и программного обеспечения индивидуальным требованиям отдельных областей применения данной продукции, несмотря на применение самых передовых технологий.

Вся ответственность и риски при изменении конфигурации оборудования и адаптации для соответствия конечным требованиям Заказчика полностью ложатся на самого Заказчика (производителя, разработчика или наладчика конечной системы). В подобных случаях компания CAREL предлагает заключить дополнительные соглашения, согласно которым специалисты компании выступят в качестве экспертов и предоставят необходимые консультации для достижения требуемых результатов по конфигурированию и адаптации оборудования.

Продукция компании CAREL разрабатывается по современным технологиям, и все подробности работы и технические описания приведены в эксплуатационной документации, прилагающейся к каждому изделию. Кроме технические описания продукции опубликованы на ЭТОГО сайте www.carel.com.

Для гарантии оптимального использования каждого изделия компании CAREL в зависимости от степени его сложности требует определенной настройки конфигурации, программирования и правильного ввода в эксплуатацию. Несоблюдение требований и инструкций, изложенных в руководстве пользователя, может привести к неправильной работе или поломке изделия; компания CAREL не несет ответственности за подобные повреждения.

К работам по установке и техническому обслуживанию оборудования допускается только квалифицированный технический персонал.

Эксплуатация оборудования осуществляется только по назначению и в соответствии с правилами, изложенными в технической документации.

Кроме предостережений, приведенных далее в техническом руководстве, необходимо соблюдать следующие правила в отношении любых изделий компании CAREL:

- Защита электроники от влаги. Берегите от воздействия влаги, конденсата, дождя и любых жидкостей, которые содержат коррозионные вещества, способные повредить электрические цепи. Разрешается эксплуатировать изделие только в подходящих местах, отвечающих требованиям по температуре и влажности, приведенным в техническом руководстве.
- Запрещается устанавливать изделие в местах с повышенной температурой. Повышенные температуры существенно снижают срок службы электронных устройств и могут привести к повреждениям пластиковых деталей и нарушению работы изделия. Разрешается эксплуатировать изделие только в подходящих местах, отвечающих требованиям по температуре и влажности, приведенным в техническом руководстве.
- Разрешается открывать изделие только согласно инструкциям, приведенным в данном руководстве;
- Берегите изделие от падений, ударов. В противном случае могут повредиться внутренние цепи и механизмы изделия.
- Запрещается использовать коррозионные химические вещества, растворители и моющие средства.
- Запрещается использовать изделие в условиях, отличающихся от указанных в техническом руководстве.

Все вышеприведенные требования также распространяются на контроллеры, программаторы, адаптеры последовательного интерфейса и другие аксессуары, представленные компанией CAREL. Компания CAREL регулярно занимается разработкой новых и совершенствованием имеющихся изделий. Поэтому компания CAREL сохраняет за собой право изменения и усовершенствования любых упомянутых в данном руководстве изделий без предварительного уведомления.

Изменения технических данных, приведенных в руководстве, также осуществляются без обязательного уведомления.

Степень ответственности компании CAREL в отношении собственных изделий регулируется общими положениями договора CAREL, представленного на сайте www.carel.com, и/или дополнительными соглашениями, заключенными с частности, компания CAREL, ее сотрудники заказчиками: В филиалы/подразделения не несут ответственности за возможные издержки, продаж, утрату данных и информации, расходы на отсутствие взаимозаменяемые товары и услуги, повреждения имущества и травмы людей, а также возможные прямые, косвенные, случайные, наследственные, особые и вытекающие повреждения имущества вследствие халатности, установки, использования или невозможности использования оборудования, даже если представители компании CAREL или филиалов/подразделений были уведомлены о вероятности подобных повреждений.

## УТИЛИЗАЦИЯ

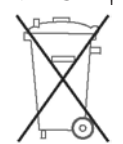

ИНФОРМАЦИЯ ДЛЯ ПОЛЬЗОВАТЕЛЕЙ О ПРАВИЛЬНОЙ УТИЛИЗАЦИИ ЭЛЕКТРИЧЕСКОГО И ЭЛЕКТРОННОГО ОБОРУДОВАНИЯ.

Согласно Европейской директиве 2002/96/ЕС, опубликованной 27 января 2003 г., и действующим государственным законам, обращаем Ваше внимание на следующее

- Изделия не утилизируются вместе с обычными городскими отходами, а собираются и утилизируются отдельно;
- Следует использовать государственные или частные системы сборки и переработки отходов, установленные государственными законами. Также можно вернуть отработавшее ресурс оборудование дистрибьютору при приобретении нового оборудования.
- Изделие может содержать вредные вещества: неправильная эксплуатация или утилизация изделия может нанести вред здоровью людей и окружающей среде:
- Символ перечеркнутого мусорного ящика, указанный на изделии, упаковочном материале или руководстве по эксплуатации, означает, что изделие выпущено на рынок позднее 13 августа 2005 г. и утилизируется отдельно;
- Наказание за незаконную утилизацию электрических и электронных изделий устанавливается государственными органами надзора за ликвидацией отходов.

Гарантия на материалы: 2 года (с даты производства, включая расходные материалы).

Сертификат: Изделия компании CAREL INDUSTRIES Has соответствуют требованиям стандарта качества ISO 9001.

ВНИМАНИЕ: во избежание электромагнитных наводок не рекомендуется прокладывать кабели датчиков и цифровые сигнальные линии вблизи силовых кабелей и кабелей индуктивных нагрузок.

Запрещается прокладывать силовые кабели (включая провола распределительного щитка) в одном кабель-канале с сигнальными кабелями.

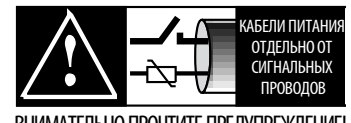

ВНИМАТЕЛЬНО ПРОЧТИТЕ ПРЕДУПРЕЖДЕНИЕ!

3

РУС

## CAREL

## Оглавление

| 1. BE       | ЗЕДЕНИЕ                                                                           | 7        |
|-------------|-----------------------------------------------------------------------------------|----------|
| 1.1         | Общие сведения                                                                    | 7        |
| 1.2         | Модельный ряд                                                                     | 7        |
| 1.3         | Принадлежности                                                                    | 8        |
| 2. 0        | ПИСАНИЕ                                                                           | 9        |
| 2.1         | Внешний вид терминала pGD Touch                                                   | 9        |
| 3. CI       | ЕТЕВЫЕ ПОРТЫ                                                                      | 11       |
| 3.1         | Последовательные порты                                                            | 11       |
| 3.2         | Разъем DB9                                                                        | 11       |
| 3.3         | Подключение контроллеров по сети                                                  | 12       |
| 4. УС       | СТАНОВКА                                                                          | 15       |
| 4.1         | Размеры                                                                           | 15       |
| 4.2         | Место установки                                                                   | 15       |
| 4.3         | лания и перед установкой                                                          | 15       |
| 4.4         | Монтаж                                                                            | 16       |
| 4.5         | Электрические соединения                                                          | 17       |
| 5. BI       | ЗОД В ЭКСПЛУАТАЦИЮ                                                                | 18       |
| 5.1         | Установка прикладной программы                                                    | 18       |
| 5.2         | Подключение компьютера к терминалу                                                | 18       |
| 5.3         | Копирование/обновление прикладной программы при                                   |          |
|             | помощи USB-флэшки                                                                 | 19       |
| 5.4         | Параметры настройки терминала                                                     | 20       |
| 6. П        | РИМЕРЫ ВАРИАНТОВ ПОДКЛЮЧЕНИЯ                                                      | 21       |
| 6.1         | Схема 1: системный терминал и контроллеры pCO <sup>5</sup> + в се                 | ги       |
|             | RS485                                                                             | 21       |
| 6.2         | Схема 2а: системный терминал и удаленный терминал                                 |          |
| 6.2         | в сети RS485                                                                      | 21       |
| 0.3         | Схема 20: системный терминал и удаленный терминал в                               | 21       |
| 64          | Схема 3: сеть ВАСрет                                                              | 21       |
| 6.5         | Схема 4: системный терминал в сети RS485 и удаленный                              | 22       |
|             | терминал в сети Ethernet                                                          | 22       |
| 6.6         | Схема 5: системный терминал в сети BACnet/IP / Modbus                             |          |
|             | TCP/IP и удаленный терминал в сети Ethernet                                       | 22       |
| 6.7         | Схема 6: системный терминал в сети Ethernet и удаленны                            | Й        |
| 6.0         | терминал в сети RS485                                                             | 23       |
| 6.8         | схема /: несколько системных терминалов и один<br>удаленный терминал в сети RS485 | 23       |
| 69          | Схема 8: несколько системных терминалов в сети RS485 и                            | 1        |
| 0.9         | удаленный терминал в сети Ethernet                                                | 23       |
| 7. TE       | ХНИЧЕСКИЕ ХАРАКТЕРИСТИКИ                                                          | 24       |
| 71          | Технические характеристики терминала рGD Touch                                    |          |
| 8. <b>П</b> | РИЛОЖЕНИЕ                                                                         | 26       |
| 0.1         |                                                                                   |          |
| ຽ. <br>ຊ່າ  | сохранение данных на озв-флэшку и карту памяти SD                                 | 20<br>26 |
| 0.2<br>8 3  | Клиент ItooITE Windows                                                            | ∠0<br>26 |
| 8.4         | Клиент ItooITE ActiveX                                                            | 26       |
| 8.5         | Функции                                                                           | 27       |
|             |                                                                                   |          |

РУС

## CAREL

## 1. ВВЕДЕНИЕ

## 1.1 Общие сведения

Сенсорный графический терминал pGD Touch предназначен для применения в составе систем охлаждения, отопления, кондиционирования и вентиляции воздуха. Такие терминалы можно подключать по сети к контроллерам семейства pCO или любой системе управления зданием (BMS) по последовательному соединению с протоколами Modbus® и BACnet®. Терминал pGD Touch – это современное устройство, упрощающее процесс взаимодействия человека с машиной посредством некоторого набора программных окон. Графический терминал предназначен для:

- простого и удобного наблюдения за работой устройства или системы из одного или нескольких удаленных мест (есть разграничение доступа по уровням с паролями);
- настройки параметров устройства или системы, например изменения времени включения устройства;
- объединения программ управления зданием с Интернетом и мультимедийными устройствами.

Кроме этого, терминал может использоваться в качестве:

- графического терминала контроллера: можно напрямую проверять и управлять работой систем отопления, охлаждения, вентиляции и кондиционирования воздуха. На терминале в реальном времени графически выводятся основные рабочие значения системы, и при необходимости их можно сохранить в файл. Сохраненные данные можно скопировать на USB-флэшку или карту памяти SD для последующего анализа времени реагирования, эксплуатационных характеристик и др.;
- зонального контроллера: дневные, недельные и месячные расписания для автоматического управления группой устройств, изменения времени включения/выключения и редактирование уставок сразу группы устройств;
- шлюза: графический терминал имеет несколько последовательных портов, через которые он может объединить разные сети, работающие по разным технологиям и протоколам (например, сеть Ethernet с протоколом BACnet IP и сеть RS485 с протоколом BACnet MS/TP).

Терминалы pGD Touch комплектуются жидкокристаллическим ТFT-дисплеем и резистивной сенсорной панелью со светодиодной подсветкой (CCFL в модели 10"). Модели отличаются размером дисплея (4,3", 7", 10", 13"), сетевыми портами (Ethernet и RS485/RS232/RS422, программная настройка). Все терминалы имеют порт USB для обновления программного обеспечения и скачивания различных данных (журналов, сообщений тревоги).

#### 1.1.1 Среда программирования

Редактор 1tool Touch Editor – это среда программирования, предназначенная для создания проектов и индивидуальной настройки графического интерфейса терминала. Для изменения графического интерфейса терминала можно использовать собственные рисунки в форматах BMP, GIF и JPG, а также штатные библиотеки SVG (Scalable Vector Graphic), содержащие:

- средства управления: кнопки, аналоговые измерительные приборы, ручки, курсоры, иконки;
- компоненты: вентиляторы, компрессоры, фильтры, теплообменники, инвертеры, клапаны и др.;
- устройства системы: увлажнители, вентиляторные доводчики, источники тепла;
- устройства CAREL: датчики, контроллеры, графические терминалы.

Можно просто «перетащить» нужные компоненты из библиотеки в создаваемое программное окно: модульная архитектура означает, что существующую библиотеку графических объектов и шаблонов можно пополнять для создания более сложных программных окон. Дополнительные функции:

- моделирование функций: для быстрой проверки на компьютере результата работы и внешнего вида интерактивных элементов;
- удаленное соединение: с компьютера, где установлено программное обеспечение 1 tool Touch Editor Windows Client или Internet Explorer с поддержкой технологии ActiveX, можно установить удаленное соединение с графическим терминалом и работать с программой терминала, как будто он находится прямо перед глазами.

#### 1.1.2 Программные функции

Краткое описание программных возможностей терминала приводится ниже:

- отправка электронной почты: при возникновении определенных событий (тревога или какое-то другое событие) терминал может отправлять письма по электронной почте;
- сетевая видеокамера: можно просматривать изображения в специальных программных окнах на локальном компьютере или по сети без необходимости установки дополнительного программного обеспечения;
- разные варианты конфигурации: можно составить несколько вариантов параметров конфигурации и передавать их на контроллер в зависимости от выполняемой программы или процесса системы;
- «общий терминал»: если графический терминал подсоединен к сети, состоящей из нескольких контроллеров pCO, для каждого из них можно использовать один этот терминал без необходимости подключения дополнительных терминалов для каждого контроллера, только каждый из них будет работать с терминалом по очереди (не все одновременно);
- поддержка языка JavaScript: для реализации алгоритмов управления на этом языке на графическом терминале;
- многоязычная поддержка: каждый проект может содержать строки на разных языках (например, русском, китайском). При этом язык и набор шрифтов можно менять даже во время работы.

### 1.1.3 Локальная сеть

Графический терминал pGD Touch имеет порт Ethernet, поэтому может подключаться к локальной сети (IP LAN). Поскольку терминал поддерживает стандартные протоколы передачи данных (НТТР, FTP и др.) и архитектуру клиент/сервер, к нему можно получить удаленный доступ с:

- мобильных устройств (например, планшета): простое дистанционное управление основными функциями терминала/системы с мобильных устройств как пользователями, так и специалистами по обслуживанию.
- портативного компьютера: полноценный мониторинг и настройка всех параметров терминала и системы производителем или обслуживающим персоналом; графический терминал выступает в качестве пункта диспетчеризации, открывая удаленный доступ для управления всей системой/зданием.

## 1.2 Модельный ряд

| Код           | Типоразмер | Порты RS485 | Порты Ethernet |
|---------------|------------|-------------|----------------|
| PGDT04000FS00 | 4,3″       | 1           | 0              |
| PGDT04000F020 | 4,3″       | 1           | 2              |
| PGDT07000FR00 | 7″         | 2           | 0              |
| PGDT07000F120 | 7″         | 2           | 2              |
| PGDTM1000FR10 | 10,4"      | 2           | 1              |
| PGDTMA000FR10 | 13,3″      | 2           | 1              |

Таблица 1.а

## 1.3 Принадлежности

# 1.3.1 Блок питания пер. тока напряжением 230 В – пост. тока напряжением 24 В (код PGTA00TRF0)

Блок питания для моделей, работающих от источника тока постоянного напряжения 24 В (10,4", 13,3").

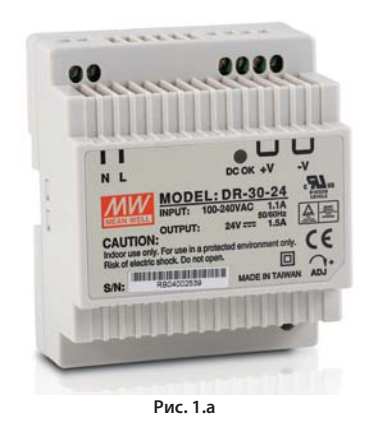

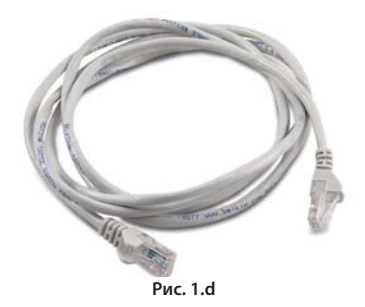

Сетевой кабель (в комплект не входит)

1.3.4

### 1.3.2 Кабель с переходником RS485 (код PGTA00CNV0)

Кабель предназначен для подсоединения графического терминала 10" и 13" с разъемом DB9 к контроллеру pCO по интерфейсу RS485. Штекерный разъем DB9 на кабеле имеет резисторы для поляризации.

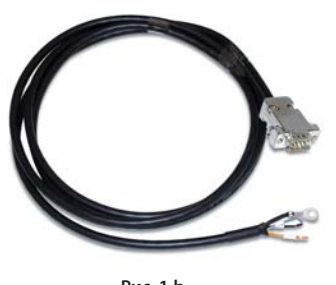

Рис. 1.b

## 1.3.3 Карта памяти SD (в комплект не входит)

В моделях 4,3" и 7" есть слот под карту памяти SD, которая вставляется в терминал и служит постоянным местом хранения данных настроек. Поддерживаются карты памяти стандартной и повышенной емкости (HC) до 4 Гбайт.

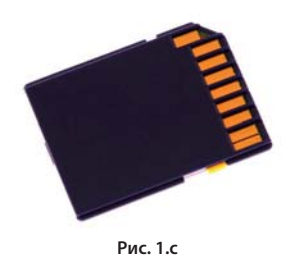

## 2. ОПИСАНИЕ

## 2.1 Внешний вид терминала pGD Touch

На лицевой стороне терминала находятся дисплей и светодиод. Во время работы можно следить за различными протекающими процессами, открывать разные окна и вводить необходимые данные программными кнопками, появляющимися на сенсорном экране терминала.

На рисунке показана модель терминала с максимальной комплектацией.

Сбоку видна уплотнительная прокладка, монтажные отверстия терминала, слот под карту памяти SD и съемный разъем для подключения клавиатуры (под заказ).

На обратной стороне терминала находится заводская табличка и клемма заземления для подключения к заземлению электрического щитка.

Снизу или сзади располагаются входы питания, порты RS485 и Ethernet для подключения терминала к локальной сети, а также порт USB.

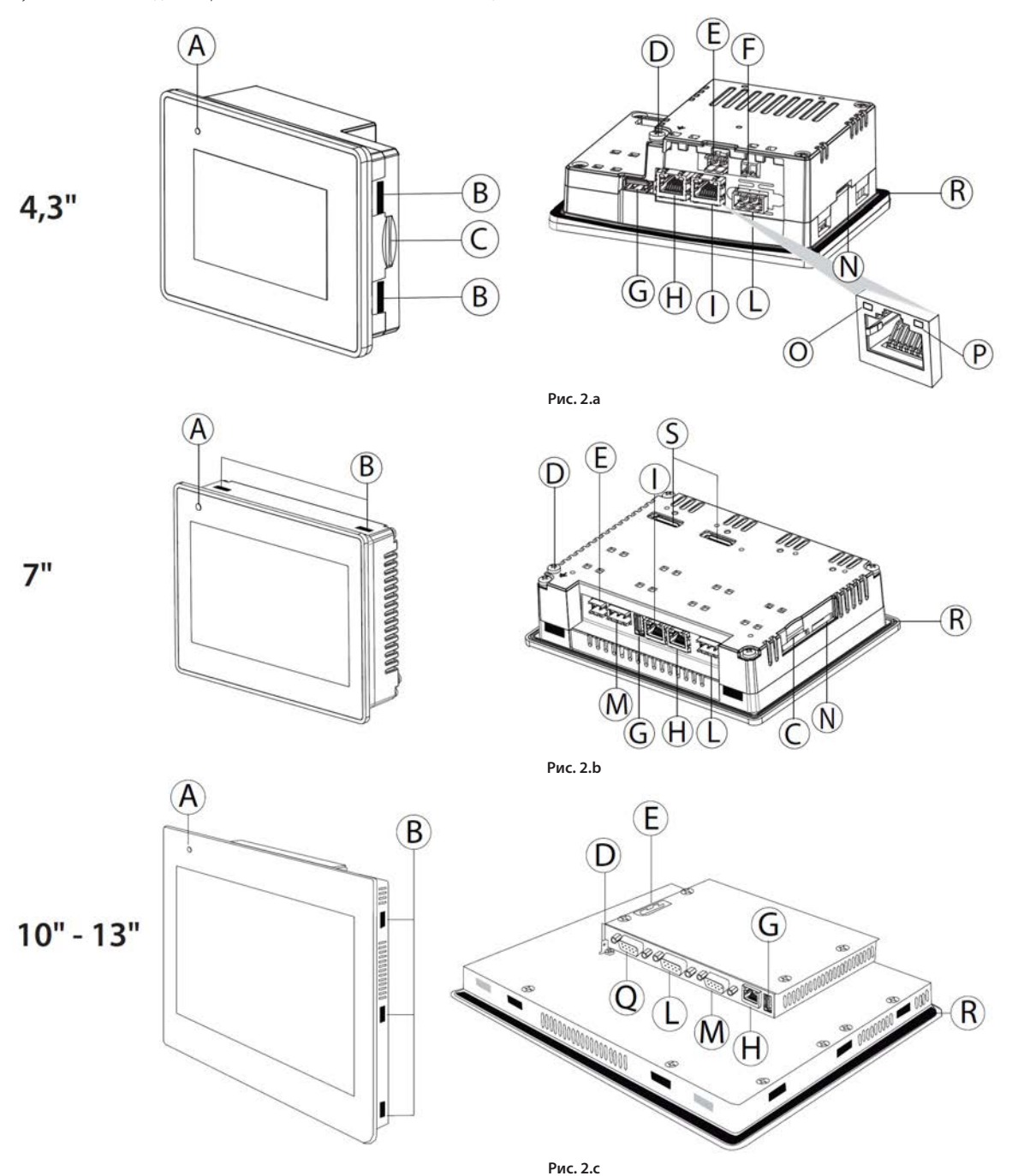

#### Обозначения

| А | Светодиод (зеленый/красный)                                                     |
|---|---------------------------------------------------------------------------------|
| В | Монтажные отверстия                                                             |
| С | Слот карты памяти SD                                                            |
| D | Клемма заземления (РЕ)                                                          |
| E | Вход питания                                                                    |
| F | Оптоизолированный выход типа открытый коллектор (только у модели PGDT04000F020) |
| G | USB-порт                                                                        |
| Н | Порт Ethernet 1                                                                 |

|   | Порт Ethernet 2                              |
|---|----------------------------------------------|
| L | Порт RS485 1                                 |
| М | Порт RS485 2                                 |
| Ν | Разъем для подключения мембранной клавиатуры |
| 0 | Зеленый светодиод состояния порта Ethernet   |
| Ρ | Желтый светодиод состояния порта Ethernet    |
| Q | Порт AUX (неактивен)                         |
| R | Уплотнительная прокладка                     |
| S | Резерв                                       |

## 2.1.1 Светодиод

Двухцветный светодиод (зеленый/красный) имеет следующее назначение:

| Светодиод | Описание                                                                                                    |                                                                                     |
|-----------|----------------------------------------------------------------------------------------------------|-------------------------------------------------------------------------------------|
|           | 4,3-7"                                                                                                    | 10-13"                                                                              |
| Красный   | Загорается в момент включения<br>терминала. Если горит и не гаснет,<br>значит настройки времени сбились<br>из-за разряженной батареи. | Горит: аппаратная<br>неисправность<br>Мигает: батарея<br>разрядилась/неисправ<br>на |
| Зеленый   | Горит: питание включено                                                                                                    | Горит: нормальная<br>работа                                                         |
|           | Мигает: обмен данными с<br>устройствами                                                                                               | Мигает: Ошибка связи                                                                |
|           |                                                                                                    | T. (                                                                                |

#### Таблица 2.а

## 2.1.2 Светодиод порта Ethernet

У каждого порта Ethernet есть 2 светодиода, которые предназначены для следующего:

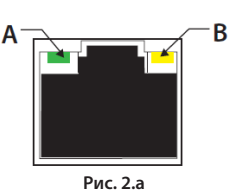

| Светодиод  | Описание          | 4,3-7″            | 10-13″           |
|------------|-------------------|-------------------|------------------|
| А: Зеленый | Сетевое           | Горит: сетевое    | Горит: обмена    |
| светодиод  | соединение/обмен  | соединение в      | данными нет      |
| Link/ Act  | данными           | норме             |                  |
|            |                   | Мигает: обмен     | Мигает: обмен    |
|            |                   | данными           | данными          |
|            |                   | Не горит: нет     | Не горит: нет    |
|            |                   | сетевого          | сетевого         |
|            |                   | соединения        | соединения       |
| В: Желтый  | Скорость передачи | Горит: 100 Мбит/с | Не горит: ошибка |
| светодиод  | данных            |                   | сетевого         |
| 10/100     |                   |                   | подключения      |
|            |                   | Не горит:         | Горит: сетевое   |
|            |                   | 10 Мбит/с         | подключение в    |
|            |                   |                   | норме            |

Таблица 2.b

## 2.1.3 Порт USB

Во всех моделях есть порт USB, который предназначен для следующего:

• загрузки прикладной программы во время ввода в эксплуатацию;

• скачивания данных, например, сообщений тревоги и трендов процессов.

## 3. СЕТЕВЫЕ ПОРТЫ

## 3.1 Последовательные порты

Терминалы pGDTouch комплектуются последовательными портами трех типов:

- Трехконтактный порт RS485 в моделях 4,3" и 7";
- Порт RS485, RS232 или RS422 (выбирается программно) в виде розетки DB9 в моделях 10" и 13";
- Порт Ethernet во всех моделях для подключения терминала к другому терминалу или сети LAN.

Аппаратные характеристики последовательных портов приведены ниже.

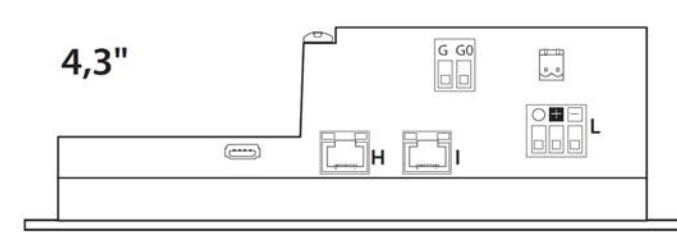

Модели отличаются количеством доступных портов, их аппаратными характеристиками и поддерживаемыми каждым из них протоколами. От этого зависит:

- 1. архитектура сети (см. «Примеры вариантов подключения»);
- 2. максимальная скорость обмена данными по сети;
- 3. максимальная длина сети;
- 4. максимальное количество подсоединяемых устройств.

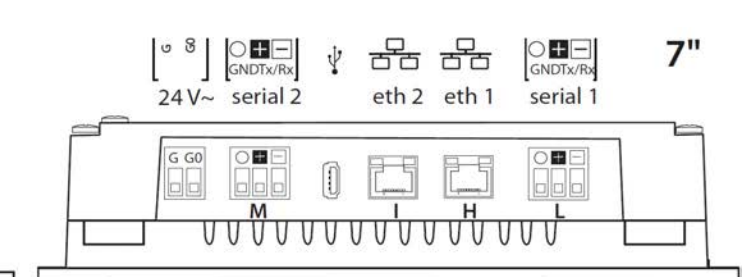

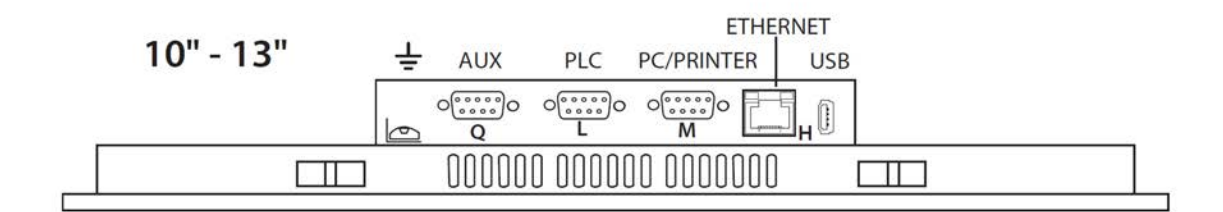

Рис. 3.а

| Поз. | Последоват<br>ельный порт |                     | 4,3                   |                     | 7                               | 10                  | 13                   |
|------|---------------------------|---------------------|-----------------------|---------------------|---------------------------------|---------------------|----------------------|
|      |                           | PGDT04000FS00       | PGDT04000F020         | PGDT07000FR00       | PGDT07000F120                   | PGDTM1000FR10       | PGDTMA000FR10        |
|      |                           | Аппаратный          | драйвер: RS485 slave  | Аппара              | гный драйвер: RS485 slave       | Аппаратный драй     | вер: RS485 slave(*)  |
| L    | RS485 1                   | Без<br>оптоизоляции | Оптическая изоляция   | Без оптоизоляции    | Оптическая изоляция             | Без оптоизоляции    | Без оптоизоляции     |
|      |                           |                     | Порт: 3-контактны     | й винтовой зажим, ш | аг 5,08 мм                      | розетн              | ka DB9               |
|      |                           |                     | Скорость пере         | дачи данных: до 115 | кбит/с                          | Скорость передачи д | анных: до 115 кбит/с |
|      |                           |                     |                       | Без оптоизоляции    | Без оптоизоляции                | Без оптоизоляции    | Без оптоизоляции     |
| М    | RS485 2                   |                     | -                     | Порт: 3-контакт     | ный винтовой зажим, шаг 5,08 мм | розетн              | ka DB9               |
|      |                           |                     |                       | Скорость пе         | ередачи данных: до 115 кбит/с   | Скорость передачи д | анных: до 115 кбит/с |
|      |                           |                     | Встроенный коммутатор |                     | Встроенный коммутатор           |                     |                      |
| н    | Ethernet 1                | -                   | Auto MDIX 10/100 Мбит | -                   | Auto MDIX 10/100 Мбит           |                     |                      |
|      |                           |                     | Порт: розетка RJ45    |                     | Порт: розетка RJ45              | Порт: роз           | етка RJ45            |
|      |                           |                     | Встроенный коммутатор |                     | Встроенный коммутатор           |                     |                      |
| 1    | Ethernet 2                | -                   | Auto MDIX 10/100 Мбит | -                   | Auto MDIX 10/100 Мбит           | -                   |                      |
|      |                           |                     | Порт: розетка RJ45    |                     | Порт: розетка RJ45              |                     |                      |
| Q    | AUX                       | -                   | -                     | -                   | -                               | неакт               | ивен                 |
|      |                           |                     |                       |                     |                                 |                     | Таблица З.а          |

Порты RS232, RS485, RS422 имеют программную настройку.

## 3.2 Разъем DB9

### Конт. Назначение

|   | RSZ3Z | RS422, RS485 |
|---|-------|--------------|
| 1 | GND   |              |
| 2 | -     |              |
| 3 | TX    | CHA-         |
| 4 | RX    | CHB-         |
| 5 | -     |              |
| 6 |       | Выход + 5 В  |
| 7 | CTS   | CHB+         |
| 8 | RTS   | CHA+         |
| 9 | -     |              |

Таблица 3.b

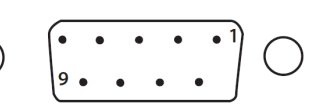

Рис. 3.b

Примечание: розетка DB9 имеет аппаратную конфигурацию типа Slave. При подсоединении кабеля с переходником RS485 (опция) со встроенными резисторами поляризации, он становится типа Master.

## 3.3 Подключение контроллеров по сети

#### 3.3.1 Сеть RS485

Для повышения устойчивости устройства к электромагнитным помехам в качестве сетевого кабеля используется экранированная витая пара сечением AWG 20-22 с емкостью, измеренной между жилами, <90 пФ/м. В зависимости от изоляции кабель должен иметь две или три жилы.

#### Правила соединения двух устройств:

- последовательный порт как минимум одного из двух соединяемых устройств должен быть оптоизолирован от своего источника питания (функциональная изоляция), а третья жила в последовательном кабеле должна быть общим контактом для обоих устройств независимо от того соединены их клеммы G0 или нет;
- если порты обоих соединяемых устройств без оптоизоляции и клеммы G0 обоих устройств не соединены вместе, необходимо использовать трехжильный кабель; если клеммы G0 соединены между собой, используется двухжильный кабель.

Если порт RS485 работает как Modbus/Carel master, в сеть можно объединить до 255 устройств, а протяженность сети не должна превышать 500 м.

#### Модели 4.3-7"

Не включайте оконечные резисторы 120 Ом первого и последнего устройства в сети, так как порт RS485 работает как slave.

## Примечание:

- если сетевое соединение работает по протоколу BACnet MS/TP, в контроллеры pCO необходимо устанавливать плату pCONet (код PCO1000BA0), а скорость передачи данных по сети будет максимальной поддерживаемой каждым устройством. Примечание: скорость передачи данных выставляется одинаковой в каждом устройстве.
- терминал pGD touch не может работать одновременно по обоим протоколам, поэтому используется либо протокол BACnet TCP/IP, либо протокол BACnet IP

#### ПОСЛЕДОВАТЕЛЬНЫЕ ПОРТЫ БЕЗ ОПТОИЗОЛЯЦИИ

Вариант №1 несколько устройств запитываются от одного трансформатора и объединяются в последовательную сеть. Это типовой пример нескольких устройств, соединяемых внутри одного электрического щитка.

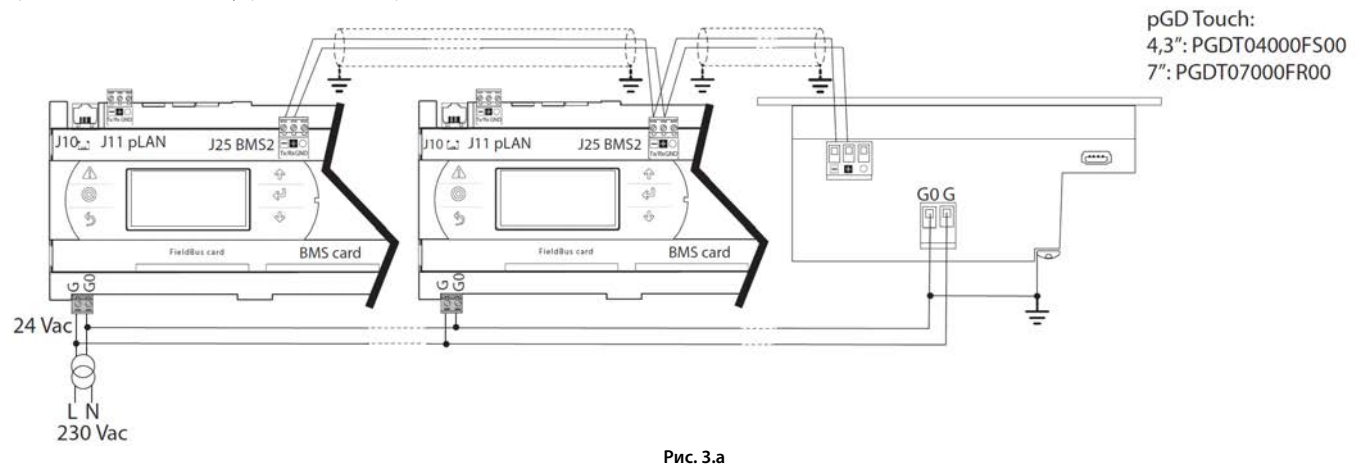

Вариант №2: несколько приводов запитываются разными трансформаторами (контакт G0 не подсоединен к земле) и объединяются в последовательную сеть. Это типовой пример группы устройств, установленных в разных электрических щитках.

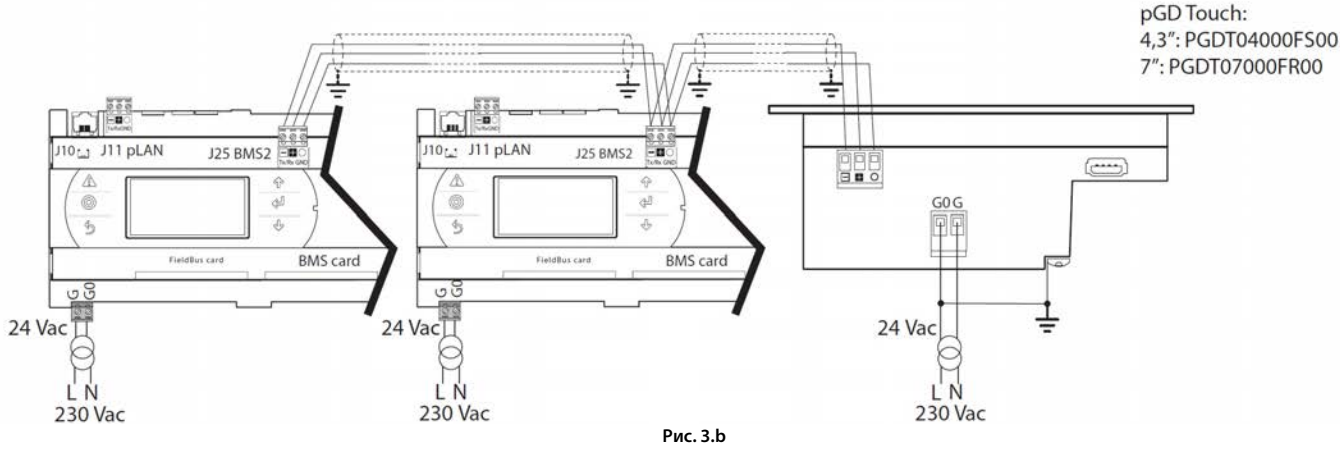

## CAREL

Вариант №3: несколько контроллеров запитываются разными трансформаторами с одной точкой заземления и объединяются в последовательную сеть. Это типовой пример группы устройств, установленных в разных электрических щитках.

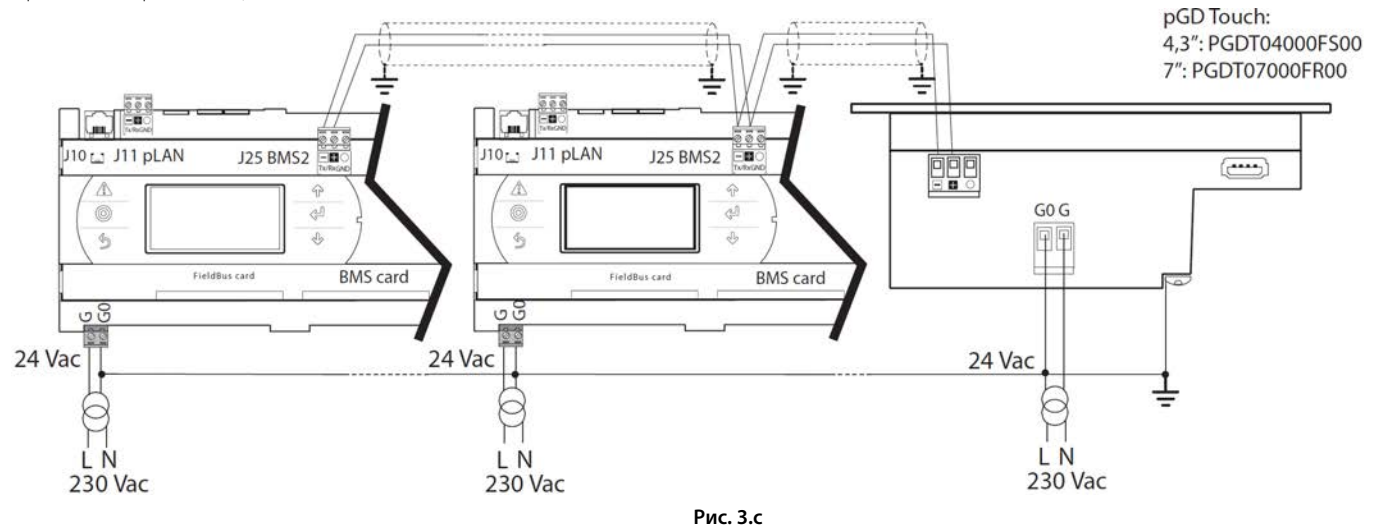

#### ПОСЛЕДОВАТЕЛЬНЫЕ ПОРТЫ С ОПТОИЗОЛЯЦИЕЙ

Если все последовательные порты устройства оптоизолированы, используется трехжильный экранированный кабель независимо от типа электропитания. Во всех остальных случаях, иначе говоря, когда есть оптоизолированные порты и порты без оптоизоляции, устройства объединяются в две группы, а схемы подключения см. в предыдущем параграфе.

Вариант №1: все последовательные порты оптоизолированы

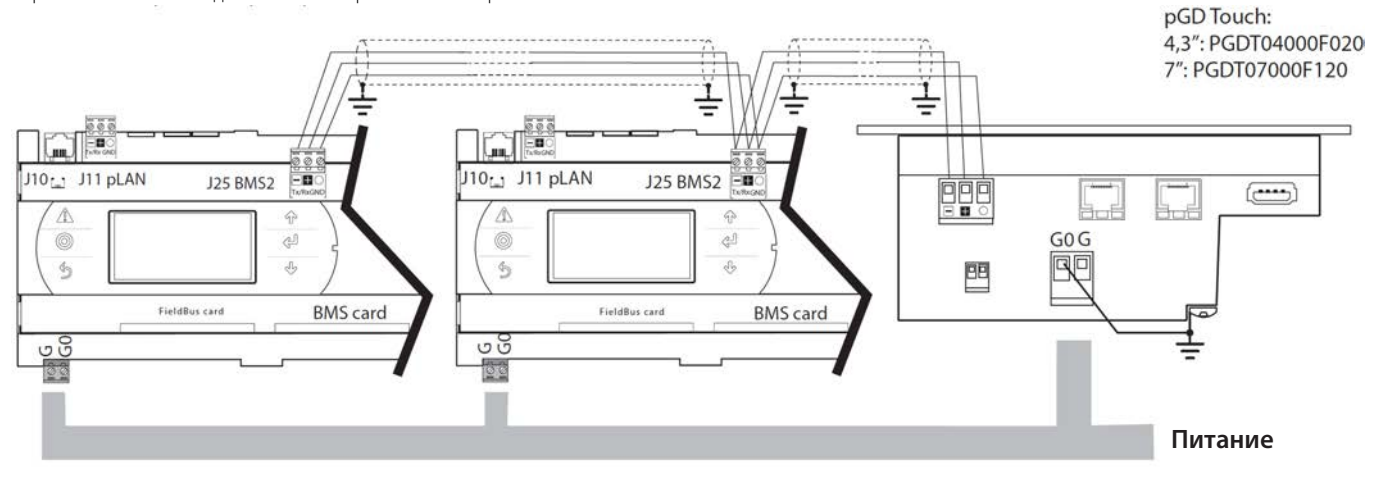

Рис. 3.d

Вариант №2: последовательный порт терминала оптоизолирован, а порты контроллеров без оптоизоляции

Двух- или трехжильная витая пара в соответствии с предыдущими схемами

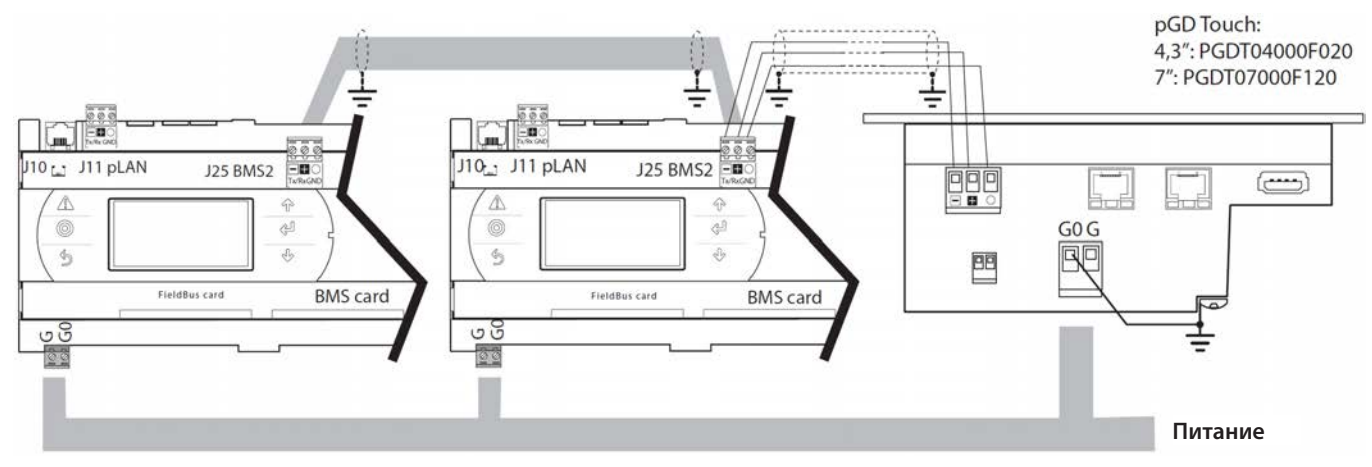

Рис. 3.е

13

РУС

#### Модели 10-13"

Они подсоединяются к контроллерам Carel специальным кабелем с переходником (код PGTA00CNV0).

В моделях 10" и 13" порт RS485 предусмотрен в виде розетки DB9, работающей в режиме Slave. Кабель (код PGDTA00CNV0) имеет штекерный разъем DB9, таким образом, порт + разъем образуют режим Master.

Типовой вариант – это сеть, состоящая из сенсорного терминала (10–13") и контроллеров pCO: терминал работает как Master, а контроллеры pCO как Slave.

Сбратите внимание, что в сети RS485 может быть максимум два устройства типа Master.

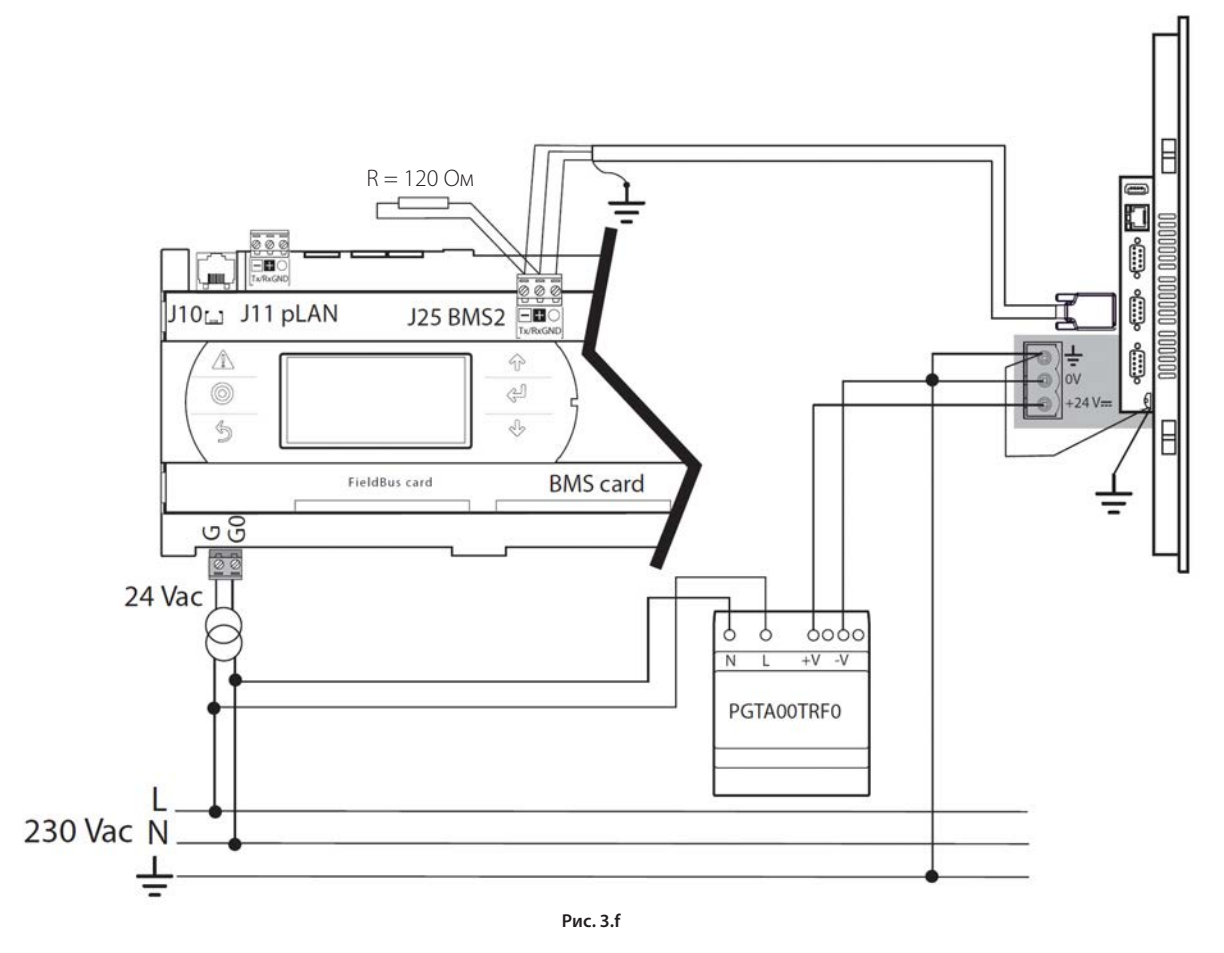

Важно: если терминал А подсоединен к сети pCO, значит терминал А работает как Master, а контроллеры pCO как Slave. Если терминал А подсоединен к терминалу В, выполняющему функцию удаленного терминала, терминал А будет работать как Slave, а терминал В как Master. Таким образом, второй последовательный порт нужно настроить как Slave (не подсоединяйте его кабелем PGTA\* с разъемом DB9).

#### 3.3.2 Сеть Ethernet

В моделях 4,3" и 7" два порта Ethernet подсоединены ко встроенному хабу-коммутатору, который управляет передачей данных на терминал по сети Ethernet. Поэтому можно создать сеть из нескольких устройств без необходимости установки внешнего хаба. Коммутатор поддерживает функцию Auto-MDIX (автоматическое согласование), поэтому можно использовать обычные патч-корды вместо кроссовых кабелей для подключения двух устройств (NIC). Следует помнить, что при выключении электропитания терминала передача данных от порта 1 на порт 2, и наоборот, прекращается.

### 😡 Примечание:

- в качестве Ethernet-кабелей используйте экранированную витую пару категории CAT-5.
- если сеть работает по протоколу BACnet IP, в контроллеры pCO необходимо устанавливать плату pCOWeb (код PCO1000WB0), а скорость передачи данных по сети будет максимальной поддерживаемой каждым устройством. Это зависит от характеристик и варианта прокладки сети и плотности трафика в данный момент времени.

## 4. УСТАНОВКА

## 4.1 Размеры

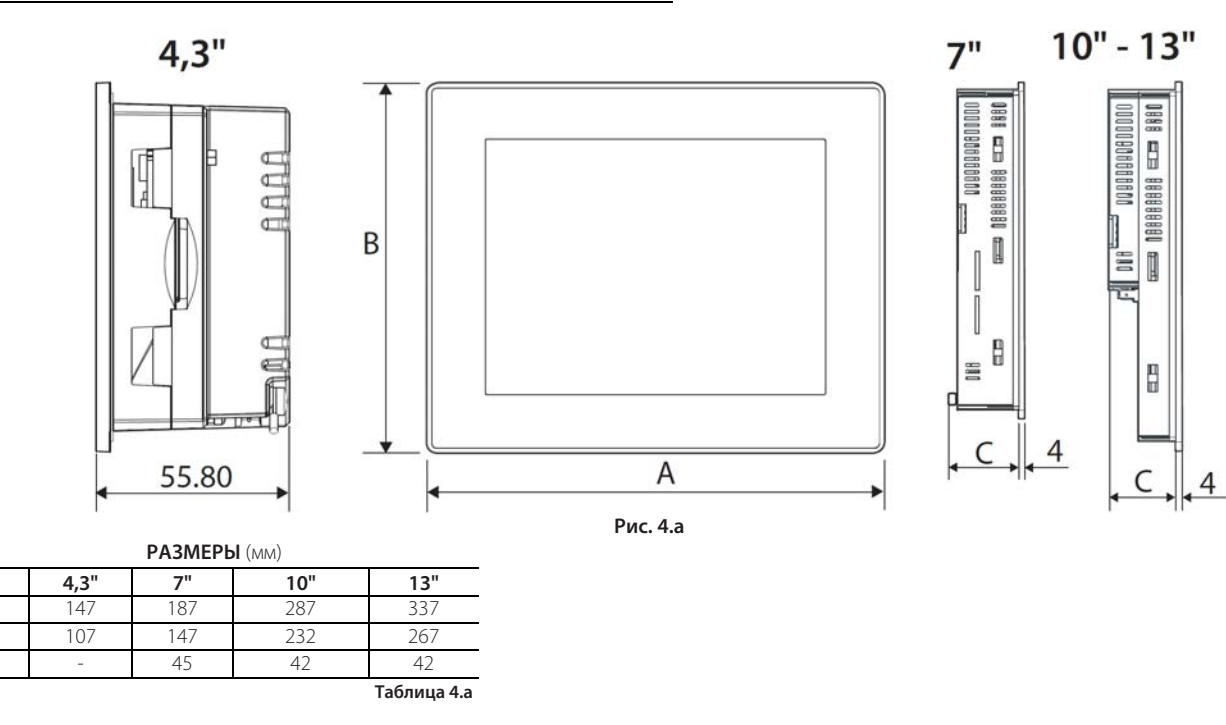

## 4.2 Место установки

В

Устройство не рассчитано на установку в местах, куда попадает прямой солнечный свет. Это может ускорить процесс старения защитной пленки на лицевой поверхности терминала. Запрещается устанавливать устройство в местах, где присутствуют химически активные вещества, которые могут привести к появлению ржавчины. Перед установкой убедитесь, что защитная пленка экрана способна выдерживать воздействие имеющихся веществ. Запрещается касаться сенсорного экрана инструментами (например, отверткой).

### 4.2.1 Условия окружающей среды

Следует избегать установки контроллеров и терминалов в помещениях со следующими характеристиками:

- прямые солнечные лучи и осадки
- влажность и температура, не соответствующие указанным в технических характеристиках (см. таблицу тех. характеристик);
- значительные и резкие колебания окружающей температуры
- источники сильных магнитных и/или радиочастотных помех (запрещается размещать вблизи антенн передатчиков);
- сильная вибрация или удары;
- взрывоопасные газы или пожароопасные смеси:
- агрессивные вещества (например, пары аммиака и серы, соляной туман, дым) во избежание коррозии и/или окисления;
- загрязненные места (образование коррозионной патины с возможным окислением и нарушением изоляции).
- попадание воды.

## 4.3 Подготовка перед установкой

### 4.3.2 Варианты установки

Терминал устанавливается в электрический щиток вертикально. Максимальная температура окружающей среды 50 или 60 °C в зависимости от модели. Подробнее см. таблицу технических характеристик.

Важно: убедитесь, что при достижении максимальной температуры окружающей среды вокруг устройства сохраняется хорошая циркуляция и замещение воздуха. Иначе терминал может повредиться и этот случай не будет считаться гарантийным.

## 4.3.3 Разметка под установку и минимальные расстояния

Разметка под монтаж терминала приведена ниже на рисунке.

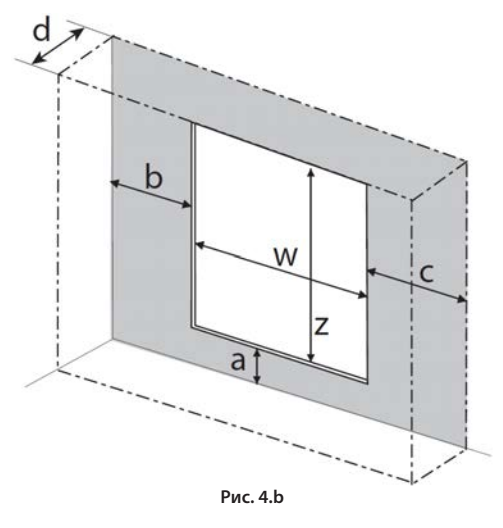

| Типоразмер | w (мм) | z (мм) |
|------------|--------|--------|
| 4,3"       | 136    | 96     |
| 7″         | 176    | 136    |
| 10″        | 276    | 221    |
| 13″        | 326    | 256    |

Таблица 4.b

**Примечание:** вокруг терминала оставьте свободные расстояния (а, b, c, d) для:

1. нормальной вентиляции;

доступа к терминалу: подсоединения и отсоединения USB-флэшки или карты памяти SD;

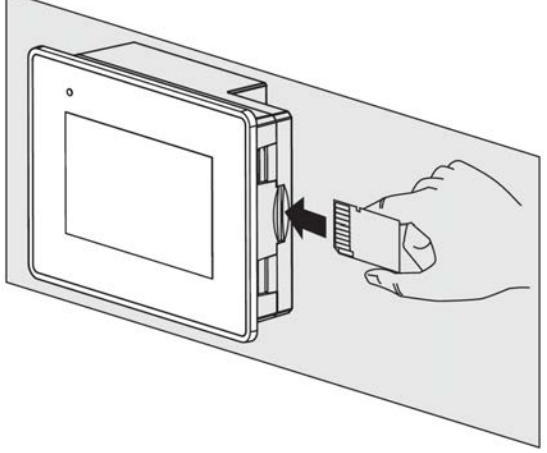

Рис. 4.с

3. под кабели и соединительные разъемы (расстояния в мм)

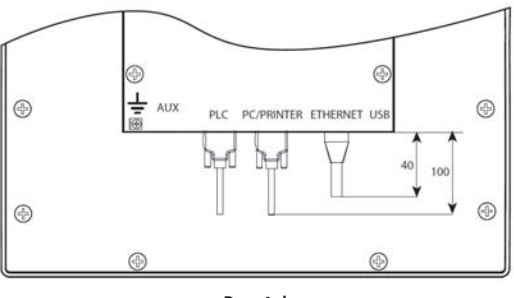

Рис. 4.d

## 4.4 Установка

Подготовьте прямоугольное отверстие по размерам, указанным в предыдущем параграфе. Порядок монтажа:

- наденьте уплотнительную прокладку (на рисунке показаны модели 4,3" и 7");
- 2. вставьте терминал в отверстие;
- затяните все винты крепежных защелок, чтобы край гайки касался поверхности щитка.

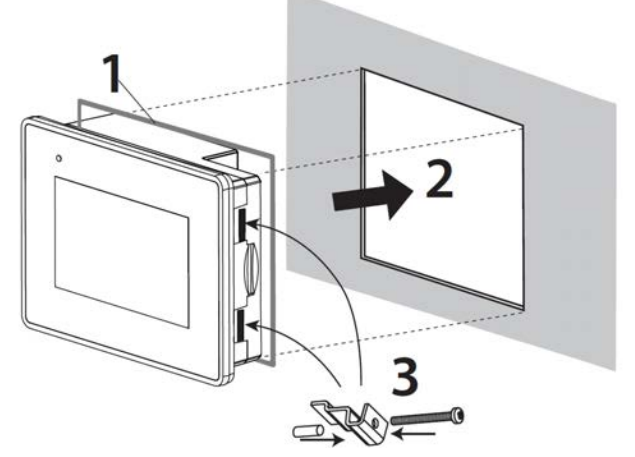

Рис. 4.е

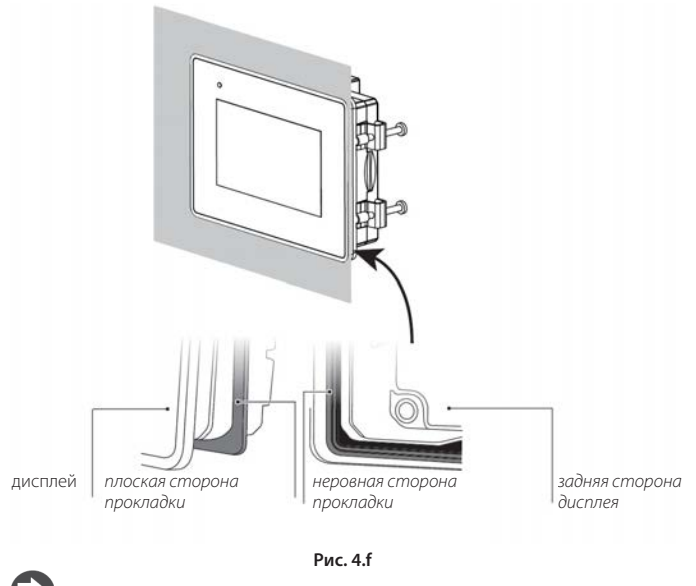

### 🖌 Примечание:

- толщина листа металла (или др. материала) электрического щитка должна быть достаточной для безопасного и устойчивого крепления терминала;
- давление, оказываемое крепежными защелками, не должно деформировать лист металла, иначе класс защиты (IP), указанный в таблице технических характеристик, получится уже ниже;
- вставляйте крепежные защелки так, чтобы равномерно прижать терминал к поверхности щитка и, соответственно, обеспечить условия указанного класса защиты (IP).

**Важно**: класс защиты лицевой панели IP65 гарантируется только при соблюдении следующих условий:

- отклонение разметочных размеров на плоской поверхности не более: ≤0,5 мм;
- 2. толщина листа металла электрического щитка: от 1,5 до 6 мм;
- неровность поверхности, куда прикладывается уплотнительная прокладка, не более: ≤120 мкм.

## 4.5 Электрические соединения

Тип электропитания показан ниже в таблице.

| Mодель pGD Touch | Электропитание                    |
|------------------|-----------------------------------|
| 4,3"             | 24 В пер. тока; 1230 В пост. тока |
| 7"               | 24 В пер. тока; 1230 В пост. тока |
| 10"              | 24 В пост. тока                   |
| 13″              | 24 В пост. тока                   |
|                  | Таблица 4 с                       |

Если модель рассчитана на питание постоянным напряжением, убедитесь, что характеристики источника питания способны обеспечить нормальную работу терминала.

При подключении к электропитанию проверьте полярность, как показано на рисунке.

4,3"

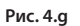

7"

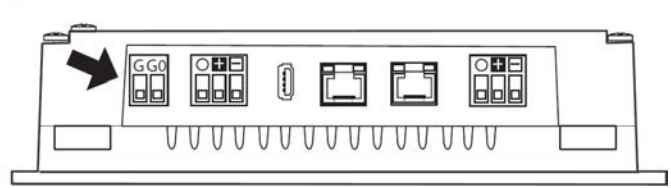

Рис. 4.h

## 10" - 13"

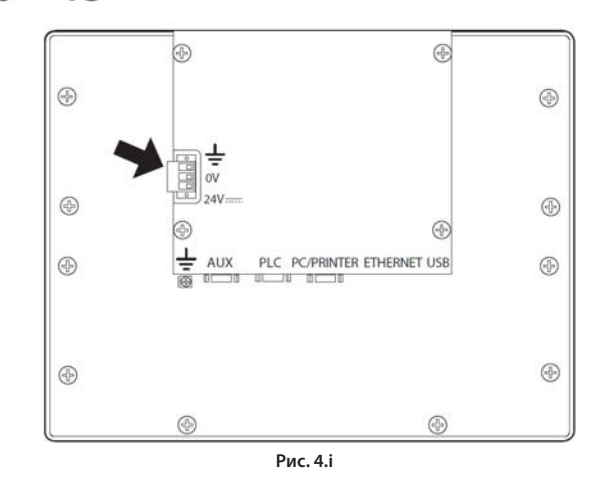

Терминал заземляется в обязательном порядке. Это помогает устранить воздействие электромагнитных помех. Заземление производится через винтовой или лепестковый контакт, расположенный возле входа питания. Порядок заземления терминала показан ниже в таблице.

ЗАЗЕМЛЕНИЕ

| Модели   | Терминал подсоединен                          |             |
|----------|-----------------------------------------------|-------------|
| 4,3"; 7" | Подсоедините клемму G0 к земле                |             |
| 10"; 13" | Подсоедините клемму 3 разъема питания к земле |             |
|          |                                               | Таблица 4.d |

#### 4.5.1 Питание пост. тока

Ниже приведена схема подключения моделей 10" и 13", работающих от источника питания пост. тока.

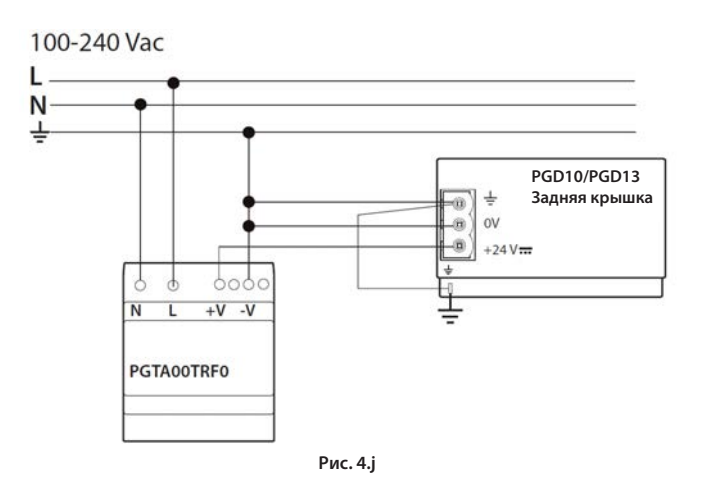

### 4.5.2 Питание пер. тока

Для обеспечения необходимой изоляции по стандарту IEC 61558-2-6 и IEC 61558-2-17 требуется защитный трансформатор или источник питания с раздельными обмотками. Обязательно заземление металлического корпуса терминала и клеммы G0. При установке терминала в оборудование класса I, где металлические детали могут касаться частей под высоким напряжением, необходимо заземление путем подсоединения металлического корпуса терминала к контакту заземлению оборудования класса I.

Важно: при использовании одного трансформатора для терминала и соответствующего контроллера запрещается менять местами контакты G0 и G разъемов питания во избежание повреждений устройств.

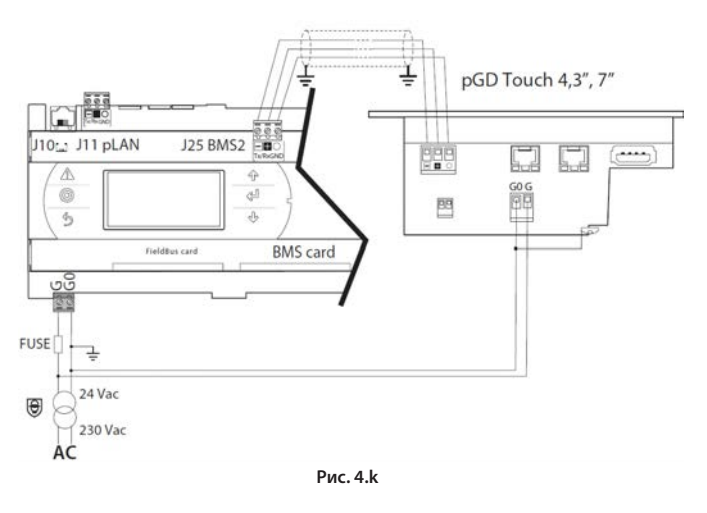

#### 4.5.3 Подключение контроллеров по сети

Подробнее см. пункт 3.3.

## 5. ВВОД В ЭКСПЛУАТАЦИЮ

#### Установка прикладной программы 5.1

Прикладная программа создается в редакторе 1toolTouch Editor, который можно скачать с веб-сайта CAREL KSA (Knowledge Shared Area). Прикладную программу можно загрузить в терминал двумя способами:

- по сети Ethernet с компьютера, где запущен редактор 1toolTouch 1. Editor;
- 2. через USB-флэшку, на которую записан пакет обновления (Update Package).

#### 5.2 Подключение компьютера к терминалу

Сенсорный терминал можно подсоединить к компьютеру двумя способами:

- 1. прямое соединение (точка-точка);
- 2. по сети LAN

#### 5.2.1 Прямое соединение (точка-точка)

Соединив кабелем Ethernet порты компьютера и графического терминала, настройте следующие параметры:

Компьютер: откройте Network and Internet → Network Connections → Local area connection (LAN) 🗲 (нажмите правую кнопку мышки, чтобы открыть свойства) Properties.

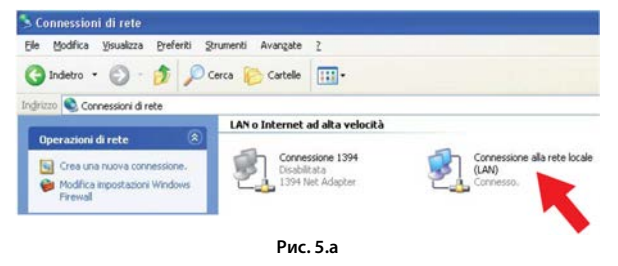

#### Выберите Интернет-протокол (TCP/IP):

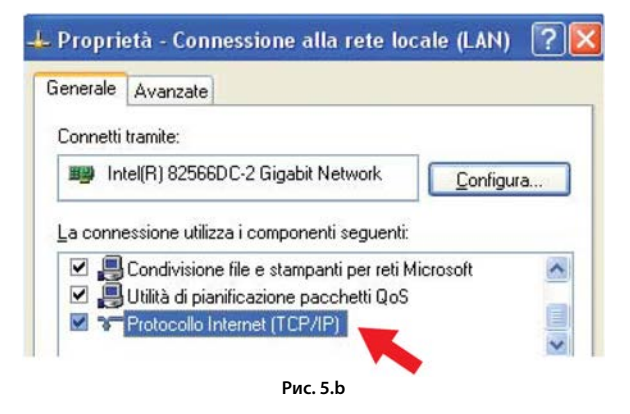

Далее, откройте свойства Properties. Введите IP-адрес компьютера, (пример):

## IP-адрес: 192.168.0.1

### Маска подсети: 255.255.255.0

| Generale                                                                              |                                                                                  |
|---------------------------------------------------------------------------------------|----------------------------------------------------------------------------------|
| È possibile ottenere l'assegnazi<br>rete supporta tale caratteristica.                | one automatica delle impostazioni IP se la<br>In caso contrario, sarà necessario |
| richiedere all'amministratore di re                                                   | ete le impostazioni IP corrette.                                                 |
| Ottieni automaticamente u                                                             | n indirizzo IP                                                                   |
| C Dittern datematicamerike a                                                          | 111101122011                                                                     |
| O Utilizza il seguente indirizzi                                                      |                                                                                  |
| <ul> <li>Utilizza il seguente indirizzi<br/>Indirizzo IP:</li> </ul>                  | <u>192 . 168 . 0 . 1</u>                                                         |
| <ul> <li>Utilizza il seguente indirizza<br/>Indirizzo IP:<br/>Subnet mask:</li> </ul> | 192 . 168 . 0 . 1<br>255 . 255 . 255 . 0                                         |

Рис. 5.с

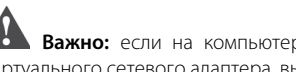

Важно: если на компьютере есть более одного реального или виртуального сетевого адаптера, выберите правильное соединение.

Терминал: коснитесь пальцем в пустой части экрана и держите его несколько секунд. Появится контекстное меню. Выберите пункт меню Show system settings.

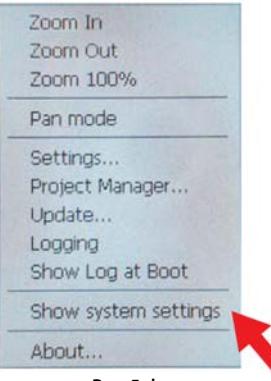

Рис. 5.d

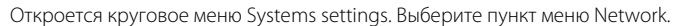

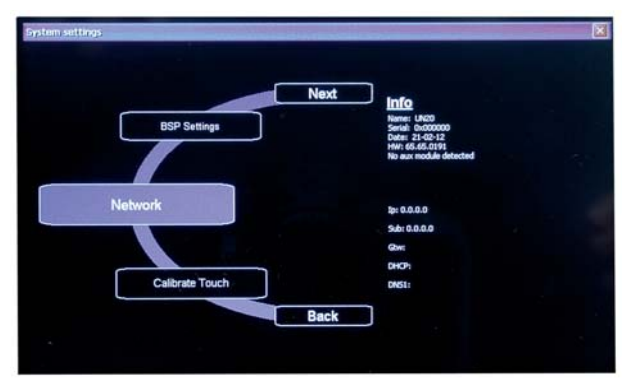

Рис. 5.е

На экране появится клавиатура и параметры настройки Ethernet: выберите параметр Specify an IP address.

| IP Address Name Servers                                                                                                    |                     |                     | _       | 14   | 1.1. |
|----------------------------------------------------------------------------------------------------|---------------------|---------------------|---------|------|------|
| An IP address can be<br>automatically assigned to this<br>computer. If your network<br>does not automatically assign<br>IP addresse, ask your network<br>administrator for an address, |                     | O Obtain an IP addr | ess via | DHCP |      |
|                                                                                                    |                     | Specify an IP add   | ress    |      |      |
|                                                                                                    |                     | IP <u>A</u> ddress: |         | 1    |      |
|                                                                                                    |                     | Subnet Mask:        |         |      |      |
| anu trieri i                                                                                                    | ype it in the space | Default Gateway:    | 1       |      |      |

Рис. 5.f

| Inpu         | t Par | nel |    |    |    |    |     |    |     |       |      |        |        |      |
|--------------|-------|-----|----|----|----|----|-----|----|-----|-------|------|--------|--------|------|
| Esc          | F1    | F2  | F3 | F4 | FS | F6 | F7  | F8 | F9  | F10 F | 11 F | 12 Hon | ne End | Prop |
| •            | 1     | 2   | 3  | 3  | 4  | 5  | 6   | 7  | 8   | 9     | 0    | -      | =      | BS   |
| Tab          | q     | W   | e  | е  | r  | t  | у   | u  | i   | 0     | р    | [      | ]      | 1    |
| Caps<br>Lock | а     | s   | (  | ł  | f  | g  | h   | j  | k   | 1     | 1    | 1      | ret    | um   |
| Shift        | z     | X   | 0  |    | ۷  | b  | n   | m  | 1   | •     | 1    | up     |        | pgup |
| Ctrl         | win   | Alt |    |    |    |    | 121 |    | ins | del   | lt   | dn     | rt     | pgdn |

Рис. 5.g

Введите IP-адрес терминала, например: IP-адрес: 192.168.0.2 Маска подсети: 255.255.255.0

Далее снова откроется меню Systems settings и там будет показан сетевой адрес устройства. Теперь терминал готов к обмену данными по сети.

### 5.2.2 Соединение по сети LAN

Такой тип соединения относится к DHCP-серверу в сети LAN. Подсоединив сенсорный терминал к сети LAN, откройте круговое меню, выберите пункт меню Network и параметр Obtain an IP address via DHCP. Нажмите кнопку Ok и вернитесь в главное меню, где будет показан сетевой адрес устройства (например, IP: 10.0.6.41).

| UNEMAIC Ethemet' Sertings                                       |                     |               |
|-----------------------------------------------------------------|---------------------|---------------|
| IP Address Name Servers                                         |                     |               |
| An IP address can be                                            | ) Obtain an IP add  | ress via DHCP |
| automatically assigned to this<br>computer. If your network     | O Specify an IP add | tress         |
| does not automatically assign<br>IP addresses, ask your network | IP Address:         |               |
| administrator for an address,                                   | Sylphet Mask:       |               |
| provided.                                                       | Default Gateway:    |               |

Рис. 5.h

### 5.2.3 Копирование прикладной программы на терминал

В редакторе 1 toolTouch Editor нажмите кнопку Download to Target.

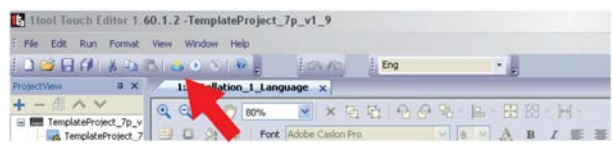

Рис. 5.і

Нажмите кнопку V, чтобы показать адреса устройств, которые в данный момент находятся в сети. Выберите устройство и нажмите кнопку Download, чтобы начать копирование программу.

| wnload To Target  |                            |          |       |
|-------------------|----------------------------|----------|-------|
| Ready to download |                            |          |       |
| 192 . 168 . 0 .   | 2 V Consuload only changes | Download | Close |

Рис. 5.ј

На экране появится окно прогресса копирования. По окончании копирования появится надпись Ready, означающая успешное завершение операции копирования. Нажмите кнопку Close. Теперь на дисплее терминала появится первое окно прикладной программы.

| Ready              |                |
|--------------------|----------------|
| 10 0 0 UT          |                |
| 10 . U . 3 . 114 V | Download Close |

# 5.3 Копирование/обновление прикладной программы при помощи USB-флэшки

Прикладную программу можно загрузить в терминал с USB-флэшки.

#### 5.3.1 Подготовка пакета обновлений

В редакторе 1Tool Touch Editor откройте файл проекта с расширением "\*.jpr". Откройте меню: Run →ManageTarget.

| 🚹 1tool Tou | ich l   | Editor 1.60.1.2 -Project | t1 |
|-------------|---------|--------------------------|----|
| EFile Edit  | Run     | Format View Window       | H  |
| i 🗋 📂 月     | க       | Download To Target       |    |
| ProjectView |         | Manage Target            | Π  |
| + - 4       | ۲       | Start Simulator          |    |
| 🖃 📰 Projec  | $\odot$ | Stop Simulator           |    |
| 🖃 🚰 Pa      |         | Simulator Settings       |    |
|             | 1.5     | Рис. 5.1                 |    |

В появившемся окне нажмите кнопку: Update Package.

| concine board         |                |                 |                |                |
|-----------------------|----------------|-----------------|----------------|----------------|
|                       |                |                 |                |                |
| Retrieve Projects     | Load Project   | Unioad Project  | Upload Project | Delete Project |
| Download System Files | Restart Target | Update Runtime  | Update Package | Target Setup   |
| Target                | Note           | Lindeba Dashama |                | 2              |

Откроется окно, где необходимо выбрать размер терминала, тип обновления (Project, HMI runtime) и место назначения: укажите папку на USB-флэшке. Можете сжать файл и/или сохранить его в зашифрованном формате. Далее нажмите кнопку Create.

| Update Packaş | je               |        |        |
|---------------|------------------|--------|--------|
|               |                  |        |        |
| Target pGC    | Touch 7" (MIPS L | IN20)  | ~      |
| Project       |                  |        |        |
| HMI Runtime   |                  |        |        |
| Encrypted     |                  |        |        |
| Location :    |                  |        |        |
| E:\           |                  |        |        |
|               |                  | Create | Cancel |
|               |                  |        |        |

Через несколько секунд появится сообщение, подтверждающее, что пакет обновления UpdatePackage.zip успешно создан и записан на USB-флэшку. Теперь можно отсоединить USB-флэшку от компьютера.

## <u>CAREL</u>

# 5.3.2 Копирование прикладной программы на терминал

1. Подсоедините USB-флэшку к терминалу;

- Коснитесь пальцем пустого места на экране и держите его несколько секунд, чтобы открыть контекстное меню;
- 3. Выберите пункт меню Update;
- 4. Следуйте указаниям мастера обновлений и нажмите кнопку Next;
- Появится строка прогресса копирования. По окончании процесса подтвердите его завершение.

Теперь прикладная программа успешно скопирована/обновлена.

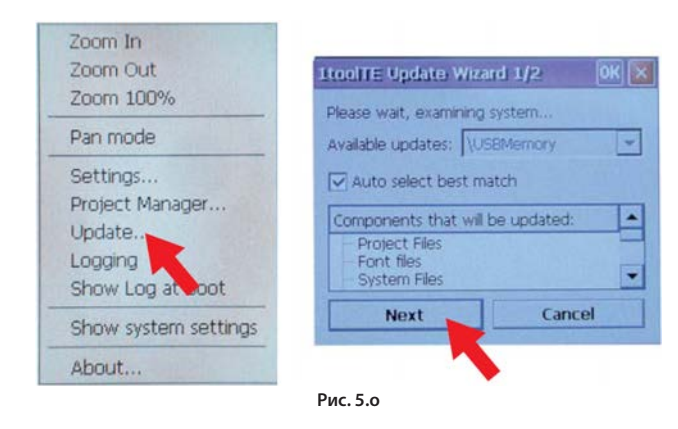

## 5.4 Параметры настройки терминала

В терминале pGD Touch есть система настроек, содержащая основные и дополнительные параметры. Параметры настройки организованы в виде кругового меню, а навигационные кнопки находятся сверху и снизу. В левой части меню находятся различные параметры и функции, а в правой части показываются подробные сведения и текущие значения каждого из них. На рисунке ниже показаны основные параметры операционной системы терминала.

Меню параметров поддерживает два режима работы:

- пользовательский режим;
- системный режим.

Разница между режимами состоит в количестве отображаемых на экране параметров.

Пользовательский режим: как уже было сказано, для открытия меню параметров нужно коснуться пальцем пустой части экрана и держать его несколько секунд. По умолчанию это 2 с. Параметры настройки в «Пользовательском режиме» представлены в виде кругового меню.

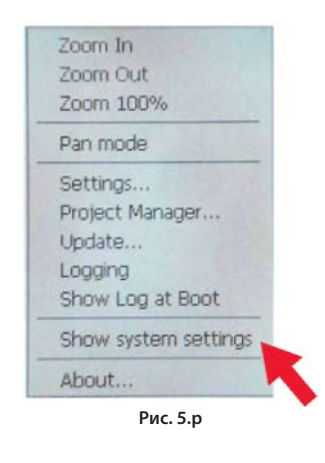

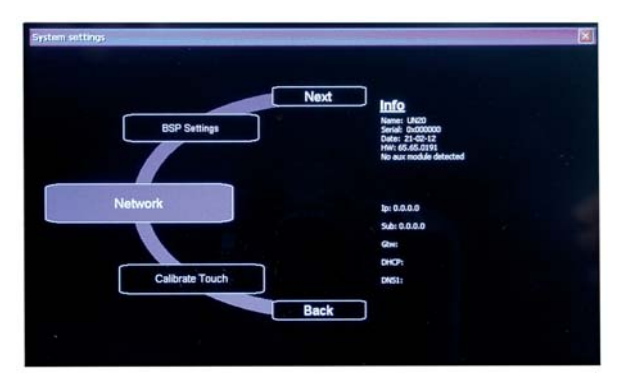

Рис. 5.q

**Системный режим:** экстренные функции, зарезервированные на будущее.

### 5.4.1 Пользовательский режим

«Пользовательский режим» – это самый простой способ доступа основных параметров настройки терминала:

| Display settings   | Меню настройки яркости и времени автоматического                                                                                                    |
|--------------------|----------------------------------------------------------------------------------------------------|
|                    | выключения подсветки экрана. По умолчанию = 5 с.                                                                                                    |
|                    | Важно: Запрещается выключать функцию                                                                                                    |
| <b>T</b> .         | автоматического отключения подсветки.                                                                                                    |
| lime               | Настроика часов и часового пояса (всегда стоит GMT)                                                                                                    |
| BSP (Board         | Version: версия операционной системы.                                                                                                    |
| Support Package)   | limers: часы наработки системы и подсветки дисплея.                                                                                                    |
| settings           | Виддег: Включение/выключение звукового                                                                                                    |
| Notwork            | Подтверждения нажатии сенсорного экрана.                                                                                                    |
| NELWOIK            | шлюз, серверы DHCP и DNS) и доступ к параметрам                                                                                                    |
|                    | настройки порта Ethernet.                                                                                                    |
|                    | Proton participy                                                                                                    |
|                    | Network to 655                                                                                                    |
|                    | Calibrati Touch see:                                                                                                    |
|                    |                                                                                                    |
| Calibrata tauch    | Рис. 5.г                                                                                                    |
| Calibrate touch    | на экране точек и старайтесь делать это как можно                                                                                                    |
|                    | аккуратнее.                                                                                                    |
| Set device address | Настройка адреса устройства для протоколов, где это                                                                                                    |
|                    | необходимо (Modbus RIU Server, BACnet). Адрес                                                                                                    |
|                    | вводится только для деиствующих протоколов. Порт                                                                                                    |
|                    | (Etnernet, Com1, Com2) выбирается кнопками в                                                                                                    |
|                    | верхней части окна. Убедитесь, что выбран                                                                                                    |
|                    | адрес в пределах минимального и максимального                                                                                                    |
|                    | значений. Кнопкой можно стереть последнюю                                                                                                    |
|                    | введенную цифру, а кнопка Clear стирает весь                                                                                                    |
|                    | введенный адрес. Адрес по умолчанию взят из                                                                                                    |
|                    | редактора 1ToolTE. Кнопка Cancel отменяет                                                                                                    |
|                    | изменения, а кнопка ОК подтверждает сделанные                                                                                                    |
|                    | изменения, при условии что значение                                                                                                    |
|                    | деиствительное. в противном случае появляется                                                                                                    |
|                    |                                                                                                    |
|                    | предупреждение об ошибке.<br>System                                                                                                    |
|                    | предупреждение об ошибке.<br>Syster<br>Device Address                                                                                                    |
|                    | предупреждение об ошибке.<br>System<br>Device Address<br>PORT<br>Com1 >> 7 8 9                                                                                                    |
|                    | Syster     Device Address       PORT                                                                                                    |
|                    | предупреждение об ошибке.<br>System Device Address X X X<br>PORT 7 8 9<br>Current Protocol : Modbus Over pLan 4 5 6<br>New address 11 1 2 3                                                                                                    |
|                    | предупреждение об ошибке.<br>System Device Address  PORT  Current Protocol : Modbus Over pLan Current Address : 11 New address : 11 New address |
|                    | Popedympeждение об ошибке.       Syster       Device Address       Y       Current Protocol: Modus Over pLan       Current Address: 11       New address       Min: 1       Max: 31       OK       Cancel                                                                                                    |

Подробнее о каждом варианте подключения см. раздел «Подключение контроллеров по сети».

## 6.1 Схема 1: системный терминал и контроллеры pCO<sup>5</sup>+ в сети RS485

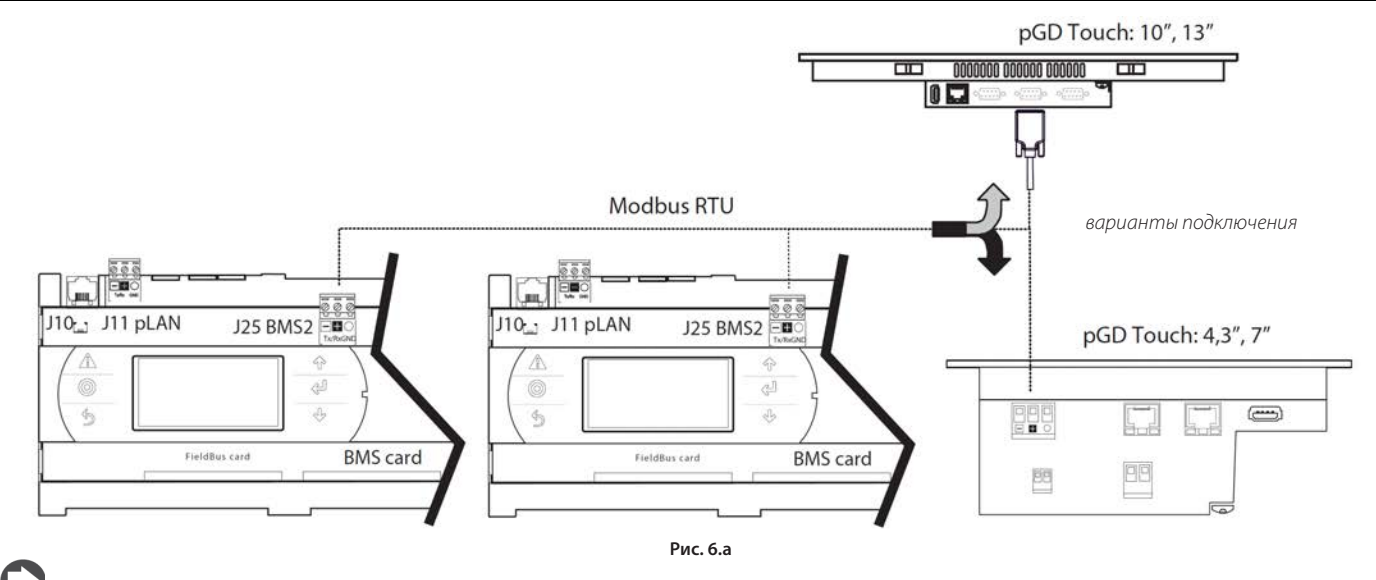

Примечание: в терминалах 10" и 13" необходимо включать оконечный резистор, так как порт RS485 терминала pGD Touch 10 и 13 работает как Master.

## 6.2 Схема 2а: системный терминал и удаленный терминал в сети RS485

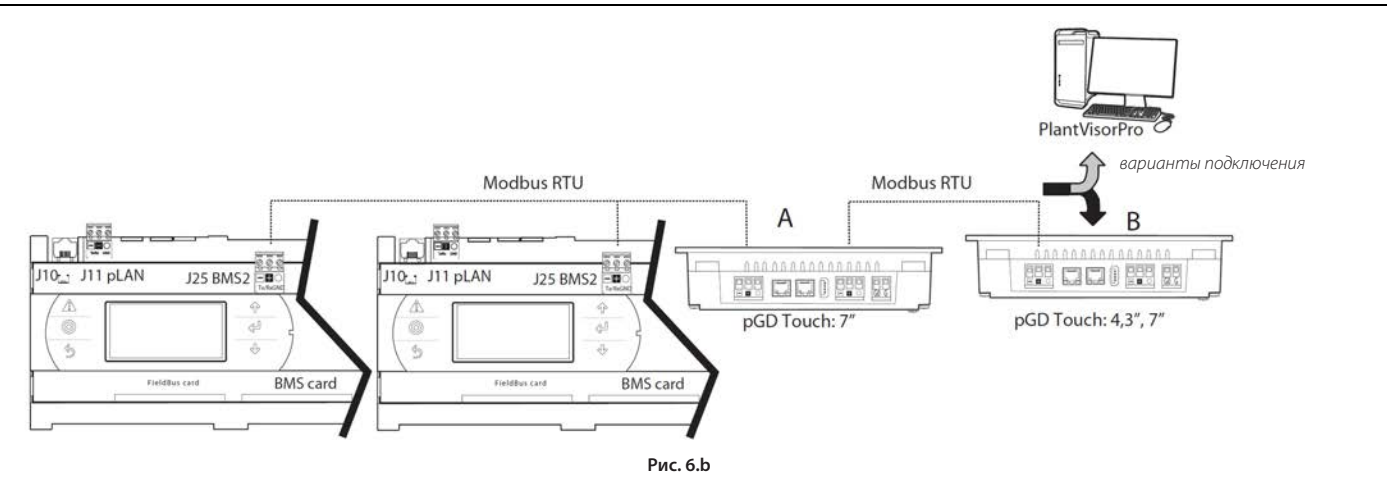

## 6.3 Схема 2b: системный терминал и удаленный терминал в сети RS485

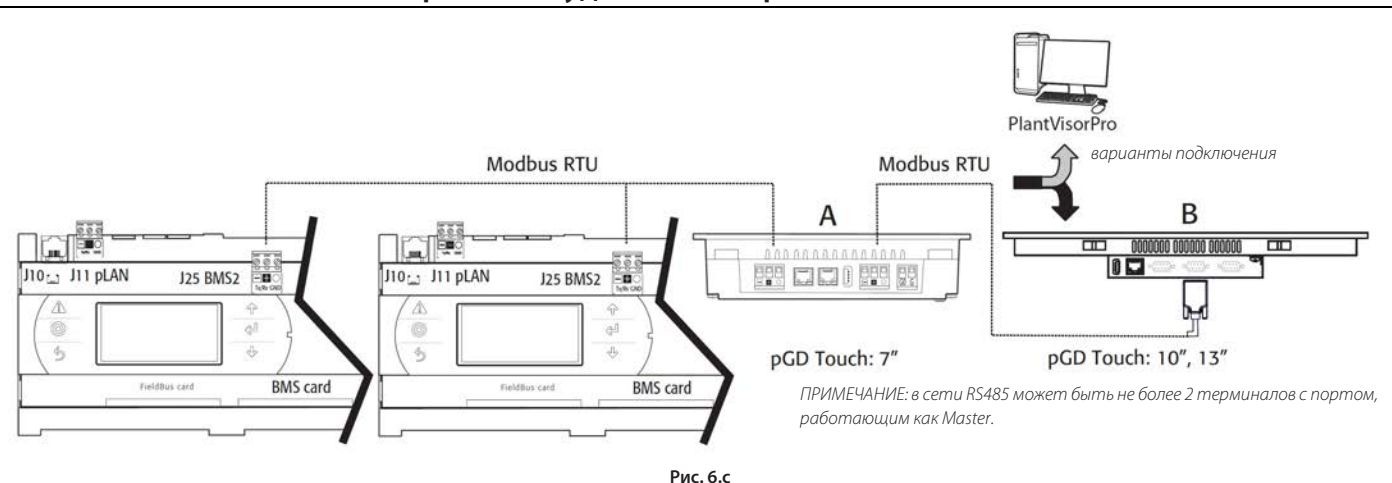

РУС

## 6.4 Схема 3: сеть BACnet

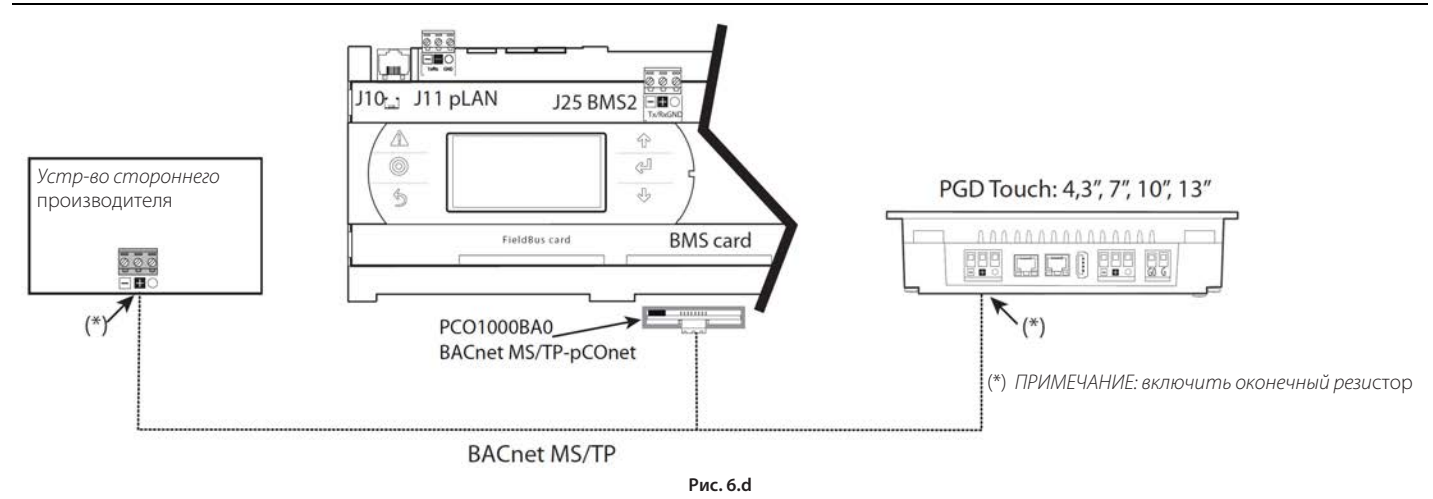

## 6.5 Схема 4: системный терминал в сети RS485 и удаленный терминал в сети Ethernet

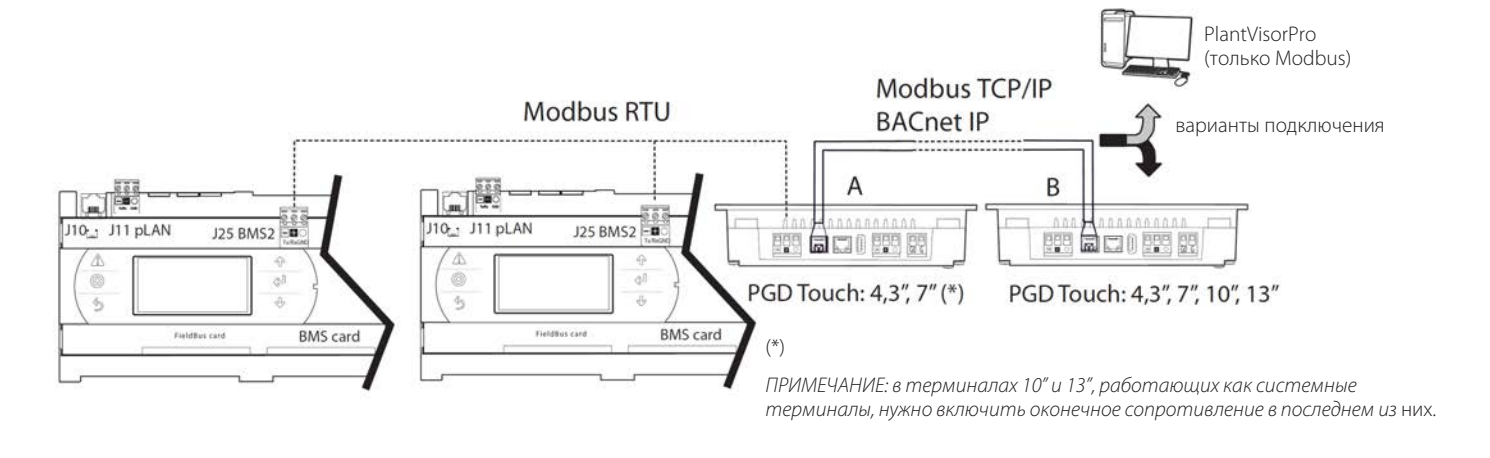

Рис. 6.е

# 6.6 Схема 5: системный терминал в сети BACnet/IP / Modbus TCP/IP и удаленный терминал в сети Ethernet

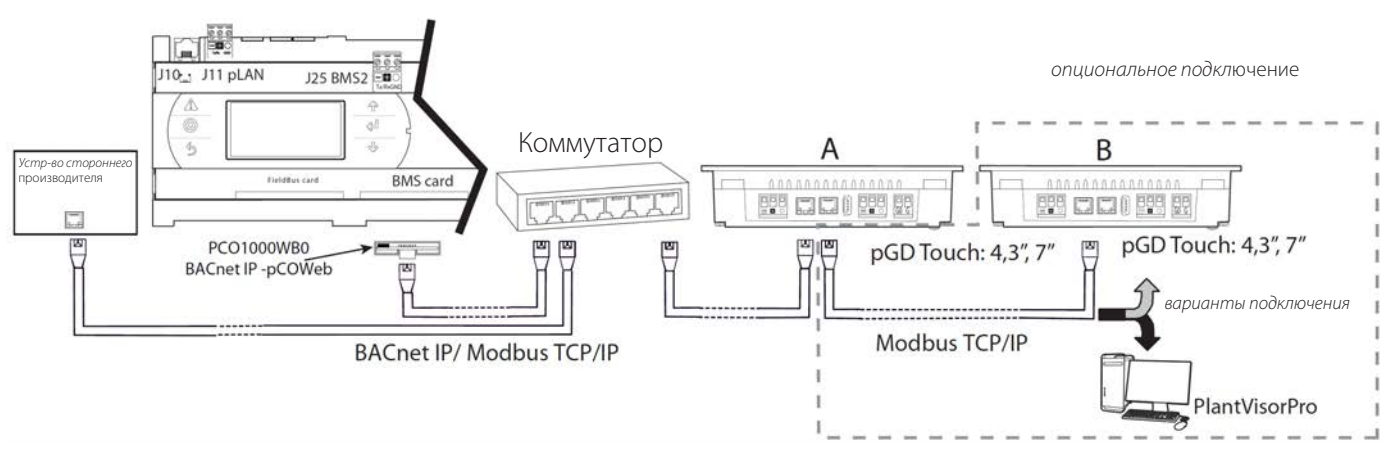

Рис. 6.f

## 6.7 Схема 6: системный терминал в сети Ethernet и удаленный терминал в сети RS485

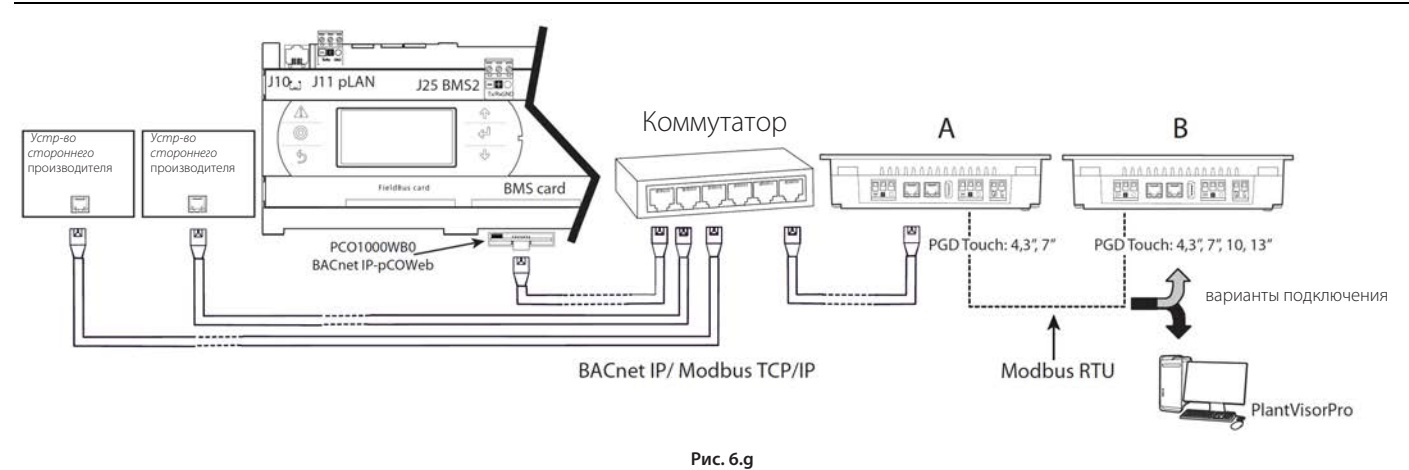

## 6.8 Схема 7: несколько системных терминалов и один удаленный терминал в сети RS485

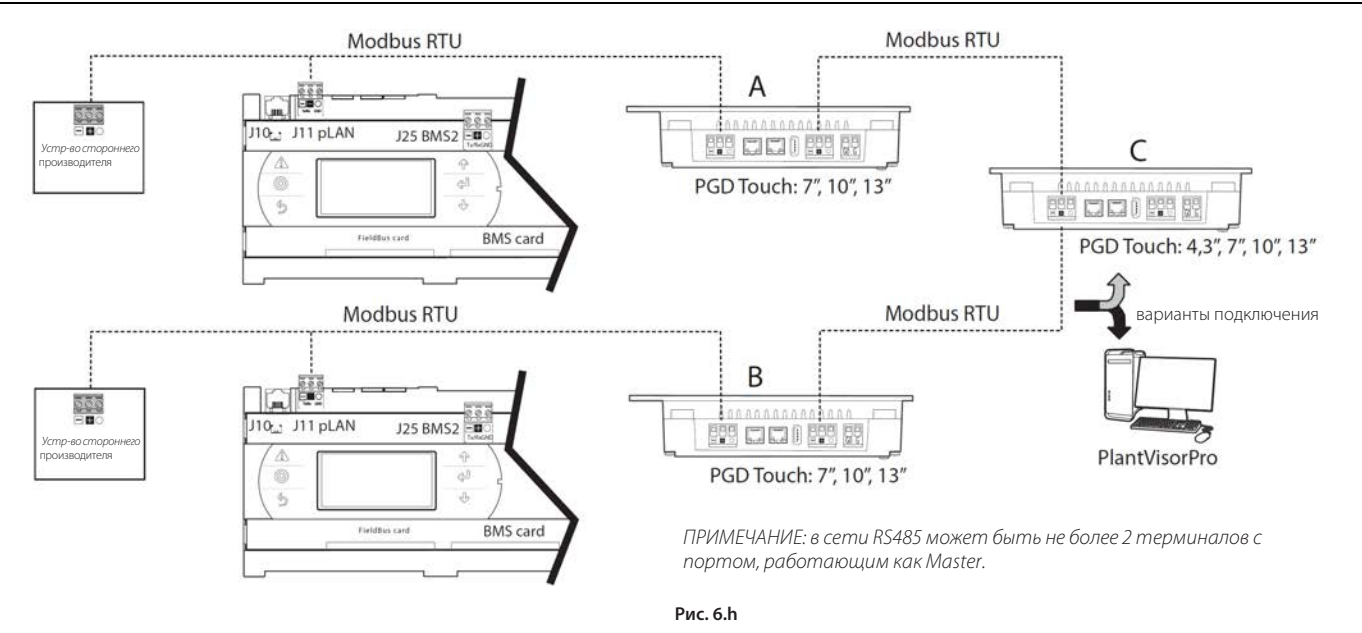

# 6.9 Схема 8: несколько системных терминалов в сети RS485 и удаленный терминал в сети Ethernet

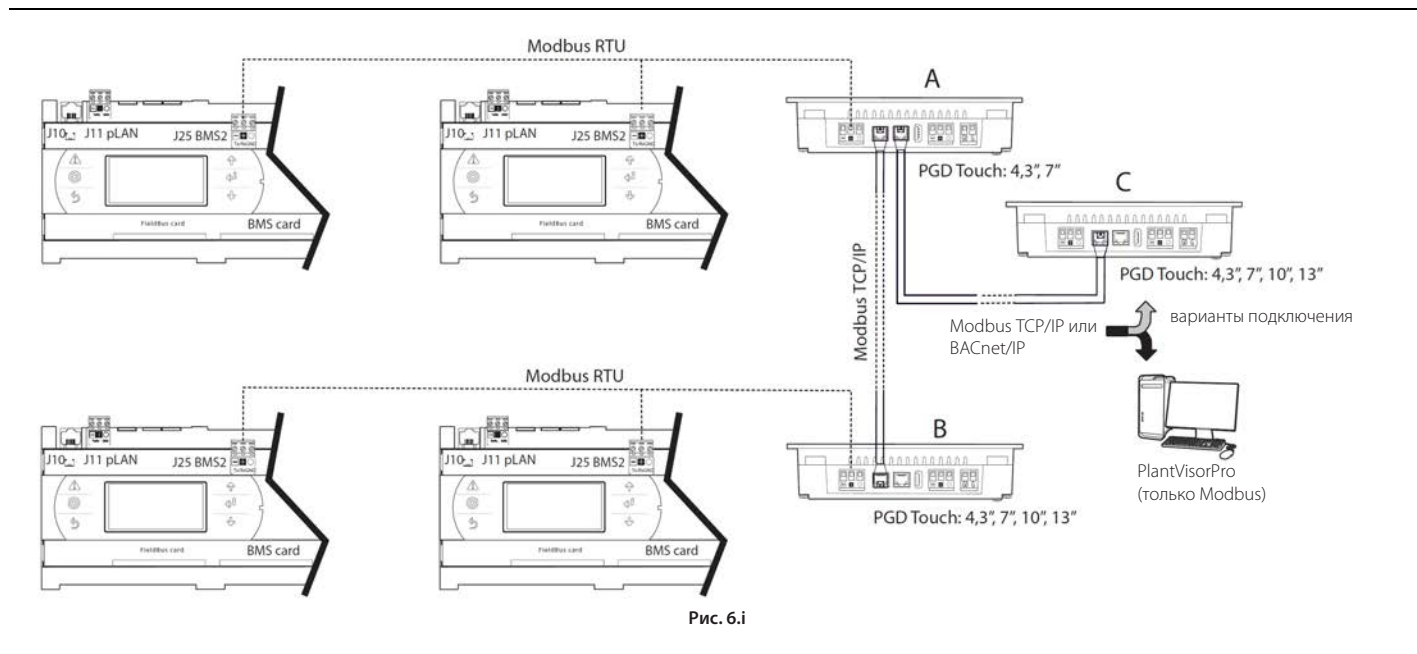

РУС

## 7. ТЕХНИЧЕСКИЕ ХАРАКТЕРИСТИКИ

## 7.1 Технические характеристики терминала pGD Touch

Эти изделия разрешается применять в жилых и коммерческих помещениях, а также производственных помещениях, где нет сильных неблагоприятных условий при соблюдении требований стандарта IEC61000-6-3.

|                                                                                                    |                                                                                                    | Графический терминал                     |                                          |                                           |
|----------------------------------------------------------------------------------------------------|----------------------------------------------------------------------------------------------------|------------------------------------------|------------------------------------------|-------------------------------------------|
|                                                                                                    | 4,3"                                                                                                    | 7"                                       | 10"                                      | 13"                                       |
| Лисплой                                                                                                    |                                                                                                    |                                          |                                          |                                           |
| Тип                                                                                                    | I CD TET                                                                                                    | I CD TET                                 | TFT                                      |                                           |
| Разрешение                                                                                                    | 480 X 272 (VVVGA)                                                                                                    | 800x480 (VVVGA)                          | 640x480, VGA                             | 1280x800, VWGA                            |
| Размер активной части                                                                                                    | 4.3" по диагонали                                                                                                    | 7" по диагонали, формат 16/9             | 10,4" по диагонали                       | 13,3" по диагонали                        |
| дисплея                                                                                                    |                                                                                                    |                                          | , ,,                                     | ,                                         |
| Количество цветов                                                                                                    | 64 K                                                                                                    | 64 K                                     | 64 K                                     |                                           |
| Подсветка                                                                                                    | Светодиодная                                                                                                    | Светодиодная                             | CCFL                                     | Светодиодная                              |
| Настройка яркости                                                                                                    | Да                                                                                                    | Да                                       | [                                        | a                                         |
| Углы обзора                                                                                                    | сверху/снизу/слева/справа                                                                                                  | сверху/снизу/слева/справа                |                                          | -                                         |
| Koutpactuacti (MMU)                                                                                                    | = 45/50/50/50                                                                                                    | = 60/50/60/60                            |                                          |                                           |
| Время отклика                                                                                                    | 230 (tp = 0 )<br>54 mc                                                                                                    | $250(\phi = 0)$<br>Tr= 10mc Tf= 16 mc    |                                          |                                           |
| (максимальное)                                                                                                    | STIME                                                                                                    | 11- 10Mc,11- 10 Mc                       |                                          |                                           |
| Температура цвета                                                                                                    | белый (ф = 0°) x=0.24÷0.37                                                                                                 | белый (ф = 0°) x=0.249÷0.349             |                                          | -                                         |
| (CIE)                                                                                                    | y=0.25÷0.39                                                                                                    | y=0.278÷0.378                            |                                          |                                           |
| Равномерность (мин)                                                                                                    | 70 %                                                                                                    | 70 %                                     |                                          | -                                         |
| Яркость (мин)                                                                                                    | 140 Кд/м <sup>2</sup>                                                                                                    | 180 Кд/м²                                | 250 Кд/м <sup>2</sup>                    | (стандарт)                                |
|                                                                                                    |                                                                                                    |                                          |                                          |                                           |
| Операционная система                                                                                                    | Microsoft Windows CE 6.0                                                                                                   | Microsoft Windows CE 6.0                 | Microsoft Wi                             | ndows CE 6.0                              |
| Память, выделенная                                                                                                    | 128 MB Flash                                                                                                    | 128 MB Flash                             | 128 M                                    | B Flash                                   |
| пользователю                                                                                                    | 120 110 110311                                                                                                    | 120 110 1 1001                           | 120111                                   |                                           |
| ОЗУ                                                                                                    | 256 MB DDR2                                                                                                    | 256 MB DDR2                              | 256 M                                    | B DDR                                     |
| Центральный                                                                                                    | ARM                                                                                                    | ARM                                      | M                                        | PS                                        |
| процессор                                                                                                    |                                                                                                    |                                          |                                          |                                           |
| Интерфейс пользоват                                                                                                    | епя                                                                                                    |                                          |                                          |                                           |
| Сенсорный дисплей                                                                                                    | резистивный                                                                                                    | резистивный                              | резист                                   | ивный                                     |
| Светодиоды                                                                                                    | 2                                                                                                    | 2                                        |                                          | 1                                         |
| Сетевые порты                                                                                                    |                                                                                                    |                                          |                                          |                                           |
| Порт Ethernet 1                                                                                                    | Auto-MDIX 10/100 Мбит, розетка RJ45 (1)                                                                                    | Auto-MDIX 10/100 Мбит, розетка RJ45 (3)  | 10/100                                   | ) Мбит                                    |
| Порт Ethernet 2                                                                                                    | Auto-MDIX 10/100 Мбит, розетка RJ45 (1)                                                                                    | Auto-MDIX 10/100 Мбит, розетка RJ45 (3)  |                                          | -                                         |
| USB-порт                                                                                                    | Host 2.0 USB,                                                                                                    | Host 2.0 USB,                            | Host ве                                  | рсии 1.1                                  |
|                                                                                                    | тип А, розетка                                                                                                    | тип А, розетка                           |                                          |                                           |
|                                                                                                    | SUU MA,<br>кабель Lmax <1м                                                                                                 | SUU MA,<br>кабель L max <1м              |                                          |                                           |
| Послеловательный                                                                                                    | RS485 макс 115 кбит/с (2)                                                                                                  | RS485 макс 115 кбит/с (4)                | R\$232 R\$                               | 485 R\$422                                |
| порт 1:Сот 1                                                                                                    | Съемный винтовой разъем, шаг 5.08                                                                                          | Съемный винтовой разъем, шаг 5.08        | (программна                              | я настройка)                              |
| Последовательный                                                                                                    | -                                                                                                    | RS485 макс 115 кбит/с, без оптоизоляции. | RS232, RS4                               | 485, RS422                                |
| порт 2: Com 2                                                                                                    |                                                                                                    | Съемный винтовой разъем, шаг 5.08 мм     | (программна                              | я настройка)                              |
| <ul> <li>(1) Только модель РСО (2)</li> <li>В модели РСОТО4000</li> <li>(3) Только модель РСОТ</li> <li>(4) В модели РСОТ07000</li> <li>Примечание: пор</li> </ul> | 04000F020<br>DF020 есть оптоизоляция<br>T07000F120<br>DF120 есть оптоизоляция<br>рты связи не являются портами типа TNV, а | SELV CIRCUIT.                            |                                          |                                           |
| Порт Аих                                                                                                    |                                                                                                    |                                          | неак                                     | гивен                                     |
| Функции                                                                                                    |                                                                                                    |                                          |                                          |                                           |
| Векторная графика                                                                                                    | Да, включая по                                                                                                    | оддержку SVG 1.0                         | Да, включая под                          | держку SVG 1.0                            |
| Динамические объекты                                                                                                    | Да, видимость, по                                                                                                    | ложение, вращение                        | Да, видимость, пол                       | ожение, вращение                          |
| Шрифты TrueType                                                                                                    |                                                                                                    | Да                                       | Ļ                                        | ļa                                        |
| Несколько протоколов                                                                                                    |                                                                                                    | Да                                       | Да, до 2 пј                              | оотоколов                                 |
| Журналы и тренды                                                                                                    | Да, зависит от об                                                                                                    | ъема флэш-памяти                         | Да, зависит от обт                       | ема флэш-памяти                           |
| Поддержка нескольких                                                                                                    | Да, изменения языка интерфейса,                                                                                            | ограничено только объемом памяти         | Да, изменения яз                         | зыка интерфейса,                          |
| ЯЗЫКОВ                                                                                                    |                                                                                                    |                                          | Ограничено толык                         | о объемом памяти                          |
| программы<br>Тревога                                                                                                    | да, зависит от ос                                                                                                    | лема фланцияти<br>Па                     | да, зависит от 001<br>г                  | ема флэш-намяти<br>la                     |
| Список событий                                                                                                    |                                                                                                    | Ла                                       | г<br>Г                                   | la                                        |
| Пароли                                                                                                    |                                                                                                    | Ла                                       | Г Г                                      | la                                        |
| Часы                                                                                                    | Ла, с резеря                                                                                                    | вной батареей                            | Да, с резерв                             | ной батареей                              |
| Скринсейвер                                                                                                    |                                                                                                    | Да                                       | Да, с резеры                             | la                                        |
| Зуммер                                                                                                    | Короткие звуковые подтверждения нах                                                                                        | катий сенсорного экрана (настраивается)  | Короткие звуковые по<br>сенсорного экран | дтверждения нажатий<br>на (настраивается) |

## CAREL

Класс загрязнения

Соответствие стандартам

|                                   |                                                                                                    | Графический терминал                                                                                                    |                                                              |                                                              |
|-----------------------------------|----------------------------------------------------------------------------------------------------|----------------------------------------------------------------------------------------------------|--------------------------------------------------------------|--------------------------------------------------------------|
|                                   | 4,3"                                                                                                    | 7"                                                                                                    | 10"                                                          | 13"                                                          |
| Электрические парамет             | гры                                                                                                    |                                                                                                    |                                                              |                                                              |
| Электропитание                    | РGDT04000F02*:<br>24 В пер. тока (-15+10 %) 50 Гц, не более<br>0.6 А скв.<br>(16 ВА);<br>12 30 В пост. тока (±5 %), не более 0,5 А<br>при 12 В пост. тока; | РGDT07000FR00:<br>24 В пер. тока (-15+10 %). 5060 Гц не<br>более 1.2<br>A (24 BA),<br>1230 В пост. тока ±5 %, не более 0,9А<br>при 12 В пост. тока;    | 24 В пост. тока<br>(1830 В пост. тока),<br>не более 1.2А пои | 24 В пост. тока<br>(1830 В пост. тока),<br>не более 1.1А при |
|                                   | РGDT04000FS0*:<br>24 В пер. тока (-15+10 %) 50 Гц, не более<br>0,5 А (14 ВА);<br>12 30 В пост. тока (±5 %), не более 0.4А<br>при 12 В пост. тока;          | РGDT07000F120:24 В пер. тока<br>(-15+10 %).<br>5060 Гц, не более 1,2 А скв. (27 ВА);<br>1230 В пост. тока ±5 %, не более 1,0 А<br>при 12 В пост. тока; | 24 В пост. тока                                              | 24 В пост. тока                                              |
| Мощность потребления              | 6 Вт (при нагрузке 0,5А на порте USB)                                                                                                    | 12 Вт (минимальное сечение кабеля питания 0,5 мм <sup>2</sup> )                                                                                        |                                                              | -                                                            |
| Предохранитель                    | Авто                                                                                                    | Авто                                                                                                    | Ae                                                           | 3TO                                                          |
| вес                               | примерно 1 кг                                                                                                    | примерно 1 кг                                                                                                    | примерно 2,1 кг                                              | примерно 2,8 кг                                              |
| Батарея                           | литиевая батарейка, модель BR2330                                                                                                    | литиевая батарейка, модель BR2330                                                                                                    | литиевый аккумулят<br>нельзя з                               | гор (самостоятельно<br>аменять)                              |
| Структура и класс ПО              | A                                                                                                    | A                                                                                                    | ,                                                            | Ą                                                            |
| Стойкость к огню и пламени        | Kar. D                                                                                                    | Кат. D                                                                                                    |                                                              | -                                                            |
| Стойкость к скачкам<br>напряжения | Кат. II                                                                                                    | Кат. II                                                                                                    |                                                              | -                                                            |
| Класс изоляции                    | класс III, для установки в оборудование класса I или III                                                                                                   | класс III, для установки в оборудование класса I или III                                                                                               |                                                              | -                                                            |
| Условия окружающей с              | реды                                                                                                    |                                                                                                    |                                                              |                                                              |
| Рабочая температура               | -206                                                                                                    | 50 °C                                                                                                    | 05                                                           | 0°C                                                          |
| Температура хранения              | -207                                                                                                    | 70 °C                                                                                                    | -20                                                          | 70 °C                                                        |
| Влажность хранения и рабочая      | 5-85 % отн. влажно                                                                                                    | сти без конденсата                                                                                                    | 5-85 % отн. влажно                                           | ости без конденсата                                          |
| Класс защиты                      | IP65 (лицевая панель)                                                                                                    | IP 20 (задняя крышка)                                                                                                    | IP65 (лицевая панель)                                        | IP 20 (задняя крышка)                                        |

класс II

Соответствует требованиям европейских стандартов по ЭМС и низкому напряжению. Сертификат UL.

Таблица 7.а

класс II

Сертификат СЕ

## 8. ПРИЛОЖЕНИЕ

# 8.1 Сохранение данных на USB-флэшку и карту памяти SD

Важно: перед работой в редакторе 1tool Touch Editor рекомендуется пройти один из учебных курсов, проводимых компанией CAREL. За более подробной информацией обращайтесь в ближайшее представительство компании.

Для хранения выборки данных в прикладной программе необходимо создать буфер трендов. Содержимое буфера можно экспортировать в формате .CSV либо составив расписание, когда это будет производиться, либо самостоятельно, нажимая кнопку в приложении. Также можно использовать двоичный формат. В этом случае потребуется программа преобразования формата CSV, которая входит в состав редакторе 1tool Touch Editor и называется TrendBuff erReader.exe.

Предполагается, что данные берутся из контроллера, например рСО<sup>5</sup>. Более подробно см. службу справки редактора 1 tool Touch Editor.

## 8.2 Удаленное соединение

Существует два способа установить удаленное соединение между компьютером и терминалом pGD Touch:

- Через клиент 1tooITE Windows Client, входящий в состав программного пакета редактора 1tooI Touch Editor.
- Через клиент 1tooITE ActiveX Client.

1TooITE Windows Client – это удаленный клиент, который обменивается данными с сервером, локально показывает переменные (теги), за обновлениями которых следит протокол передачи данных.

Компоненты ActiveX входят в состав программного пакета 1tooITE, но они не установлены в графическом терминале из соображений экономии свободного места во флэш-памяти.

## 8.3 Клиент 1toolTE Windows Client

Установите сетевое соединение между терминалом и компьютером. Адрес терминала, например: 10.0.6.147.

Откройте клиента 1tooITE Windows Client и введите адрес в адресной строке:

### http:// 10.0.6.147

Теперь соединение будет установлено и откроется первое окно прикладной программы:

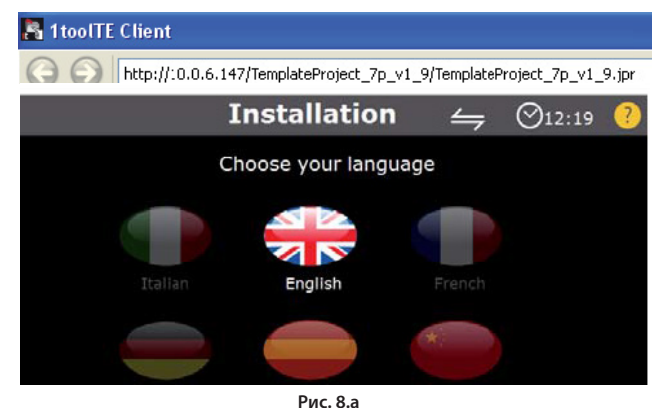

## 8.4 Клиент 1toolTE ActiveX

Установите бесплатную программу на компьютер для передачи данных по FTP (File Transfer Protocol). Например, это может быть программа FreeCommander.

Установите сетевое соединение между терминалом и компьютером. Адрес терминала, например: 10.0.6.147.

#### В папке на компьютере:

**C:\Program\CAREL\1tool Touch Editor\runtime** хранятся файлы:

HMIAX.cab; HMIClientAX.html. Скопируйте эти файлы в папку workspace на терминале:

#### ftp://10.0.6.147/workspace.

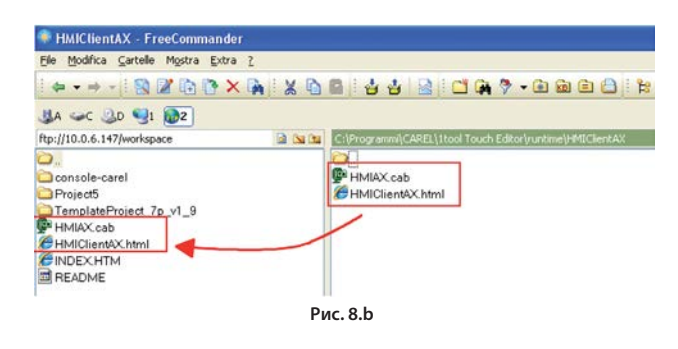

#### 8.4.1 Параметры настройки Internet Explorer

Необходимо изменить настройки Internet Explorer, добавив сетевой адрес терминала в список доверенных объектов.

Откройте меню Tools → Internet Options → Security → Trusted Sites, выберите sites и добавьте сетевой адрес терминала туда, где установлены компоненты ActiveX.

Подробнее см. службу справки редактора 1toolTouchEditor.

#### 8.4.2 Удаленное соединение с Internet Explorer

Чтобы установить удаленное соединение, запустите Internet Explorer и введите в адресной строке:

#### http://10.0.6.147/HMIClientAX.html

Появится предупреждение о запуске компонентов ActiveX на компьютере. Нажмите кнопку Yes.

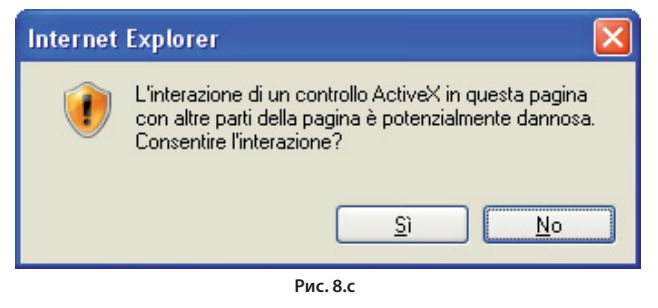

Теперь появится первое окно прикладной программы. Можно переключаться между окнами, проверять и изменять параметры настройки, как будто физически находясь перед графическим терминалом.

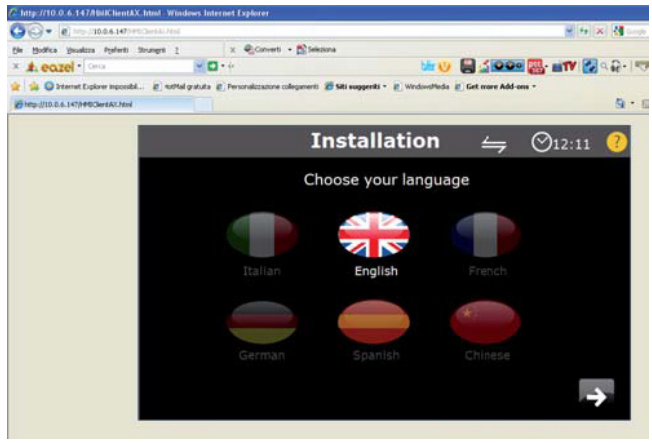

Рис. 8.d

## 8.5 Функции

|         |                                  | Максимальное           |
|---------|----------------------------------|------------------------|
| Функция |                                  | количество             |
| Кол-во  | программных окон                 | 1000 (макс. разрешение |
|         |                                  | экрана 1280х800        |
|         |                                  | пикселей)              |
|         | тегов (переменных)               | 10 000                 |
|         | виджетов                         | 2000                   |
|         | диалоговых окон                  | 20                     |
|         | любых объектов в одном           | 2000                   |
|         | программном окне                 |                        |
|         | вариантов конфигураций           | 32                     |
|         | параметров в одном варианте      | 32K                    |
|         | конфигурации                     |                        |
|         | элементов в каждом варианте      | 1000                   |
|         | конфигурации                     |                        |
|         | групп пользователей              | 20                     |
|         | пользователей                    | 50                     |
|         | одновременных клиентских         | 4                      |
|         | соединений                       |                        |
|         | расписаний                       | 30                     |
|         | тревог                           | 2000                   |
|         | шаблонов окон                    | 50                     |
|         | программируемых действий для     | 32                     |
|         | каждого состояния кнопки         |                        |
|         | буферов трендов                  | 30                     |
|         | графиков в каждом виджете тренда | 5                      |
|         | графиков в одном программном     | 10                     |
|         | окне                             |                        |
|         | выборки данных в каждом буфере   | 200 000                |
|         | трендов                          |                        |
|         | количество выборок данных в      | 2 400 000              |
|         | буфере трендов каждого проекта   |                        |
|         | сообщений в каждом поле          | 1024                   |
|         | сообщений                        |                        |
|         | ЯЗЫКОВ                           | 16                     |
|         | событий в буфере                 | 2048                   |
|         | буферов на событие               | 4                      |
|         | размер файла JavaScript для      | 8 кб                   |
|         | каждого программного окна        |                        |
|         | размер проекта на диске          | 30 Мбайт               |

Таблица 8.а

## 8.6 Утилизация батареи

Подробнее см. техническое описание терминала.

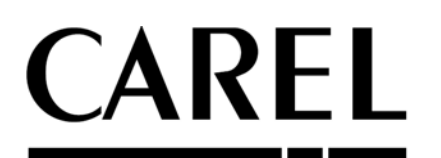

## CAREL INDUSTRIES – Headquarters

Via dell'Industria, 11 – 35020 Brugine – Падова (Италия) тел.: (+39) 049.9716611 – факс (+39) 049.9716600 e-mail: carel@carel.com – www.carel.com Agenzia / Агентство: